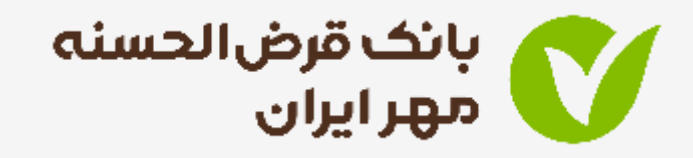

# راهنمای تصویری سامانه وام آنلاین

ورود به سامانه وام آنلاین و احراز هویت – ثبت درخواست جدید اعتبار سنجے ثبت درخواست وام بدون ضامن – ثبت درخواست وام با ضامن

ادارہ کل روابط عمومے و امور مشتریان – مرداد ۱۴۹۱

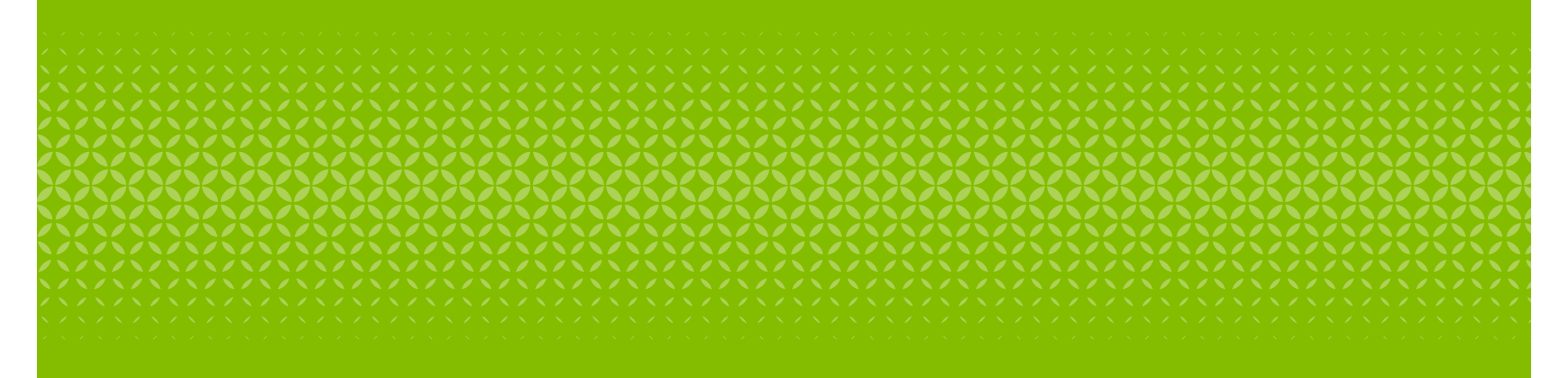

ورود به سامانه وام آنلاین و احراز هویت

- . ورود به پرتال بانک قرض الحسنه مهر ایران
  - ۲. انتخاب گزینه پیشخوان مجازی

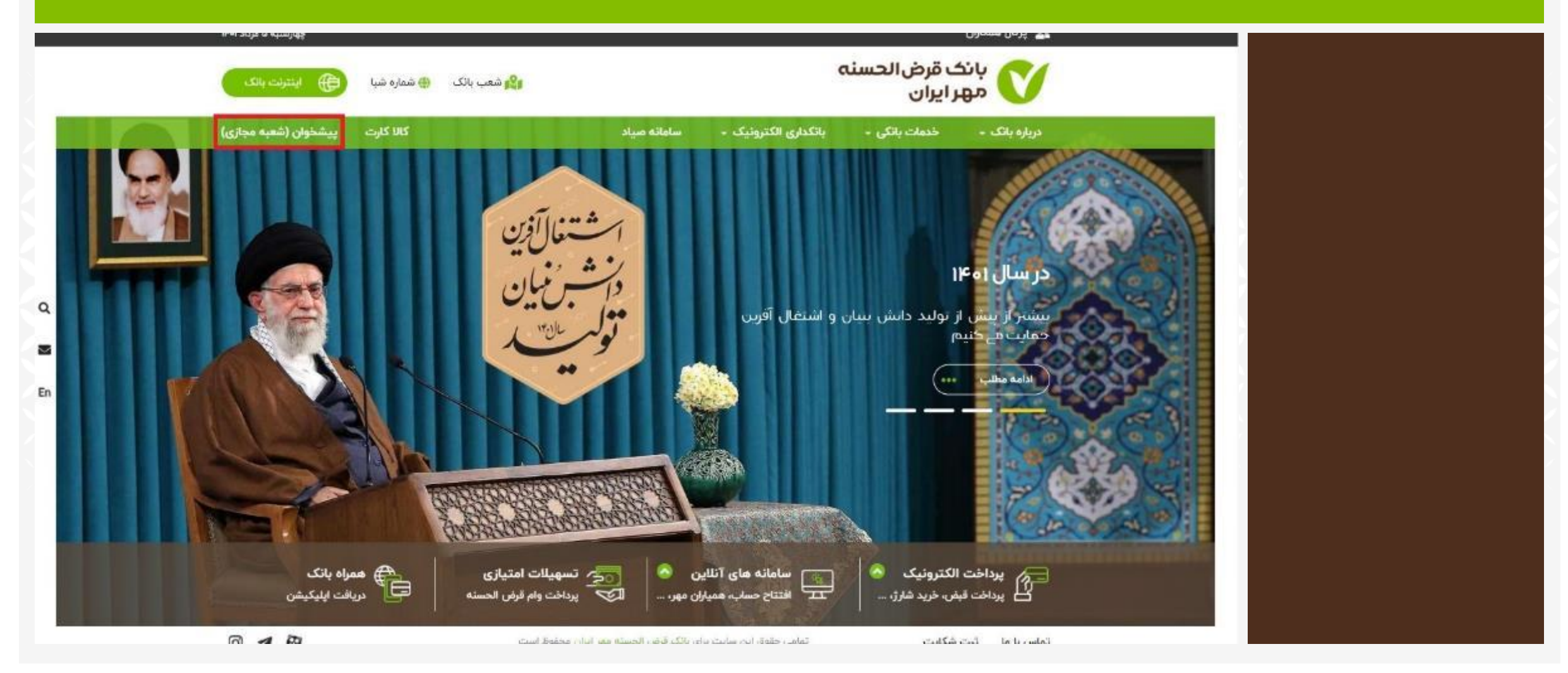

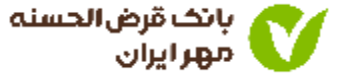

## ۱. در پیشخوان مجازی بر<mark>ای ورود به سامانه وام آنلاین، می توانید یکی از سه طریق زیر</mark> را انتخاب کنید.

| -Analo opposition of Q . And the state of another party  | ()                                                                                                   | پیشخوان (شعبه مجازی)                                                                                                    | یانک فرض اندسته<br>مهر ایران                                                                                                    |
|----------------------------------------------------------|----------------------------------------------------------------------------------------------------|----------------------------------------------------------------------------------------------------|----------------------------------------------------------------------------------------------------|
| خدهان چک                                                 | مسویلات بانک                                                                                         | خدمات حساب بانک                                                                                                    | مفده اعلي 🔢 مفده اعلي 🛐 مفده اعلي                                                                                                    |
| لىت. تايىدۇ اللىلان يىك                                  | لىت دوخواست تسهينات وبانين يوكنون دوخواست عنان زيادي                                                 | المتاح أتللي مسابد متدات بالكتاري الكترونيك                                                                                                    | 🔊 ئىيپاك ياتكى                                                                                                    |
|                                                          | معراه بانت                                                                                           | العربت بلد                                                                                                    | توتیق ایران بیانان کار<br>تسیینات اغلین (ازدایشی) ><br>سامانه معاسیه اقساط >                                                                                                    |
| خەمەر يەكى خەلەر ئەلەن يە أەرىن ئەۋات مۇكرى لىدە خاكايات | د الله من معالم بين مناطق بين المارين منها معالم المارين المارين المارين المارين المارين المارين الم | $\leftarrow \qquad \qquad \qquad \qquad \qquad \qquad \qquad \qquad \qquad \qquad \qquad \qquad \qquad \qquad \qquad \qquad \qquad \qquad \qquad$ | 🗧 خدمات کارت                                                                                                    |
|                                                          |                                                                                                    | دسترسے های سریع                                                                                                    | المناخب الله المناخب الله المناخب المناخب المناخب الله المناخب المناخب الله المناخب الله المناخب المناخب الله المناخب المناخب المناخ |
| دریافت متعدل حساب                                        | فتالسانی زمر دوم ہویا                                                                                | سامانه افتناح حساب آنلاین                                                                                                    | ✓ سایر خدمات                                                                                                    |
| (PECCAL Age 🛃                                            | د شوید                                                                                               | در بانگ قرض الخسته مهر ایران معین داد حمار خود را افتتاح کنید با وارد حمار خو<br>م                                                                | از در اختیار قرار دادن اطلاعات<br>محرمانه بانکی خود به دیگران<br>پرهیز نمایید.                                                                                                    |
| سویلات آنلاین (آزهایشے)                                  | دریافت شماره شیا                                                                                     | يونيق اوراق بهادار                                                                                                    | 0 - 0                                                                                                    |
|                                                          |                                                                                                    | (←                                                                                                    |                                                                                                    |

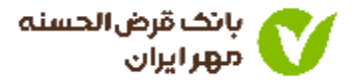

## ۱. اطلاعات مربوط به کد ملی، شماره همراه و کد امنیتی را وارد کنید

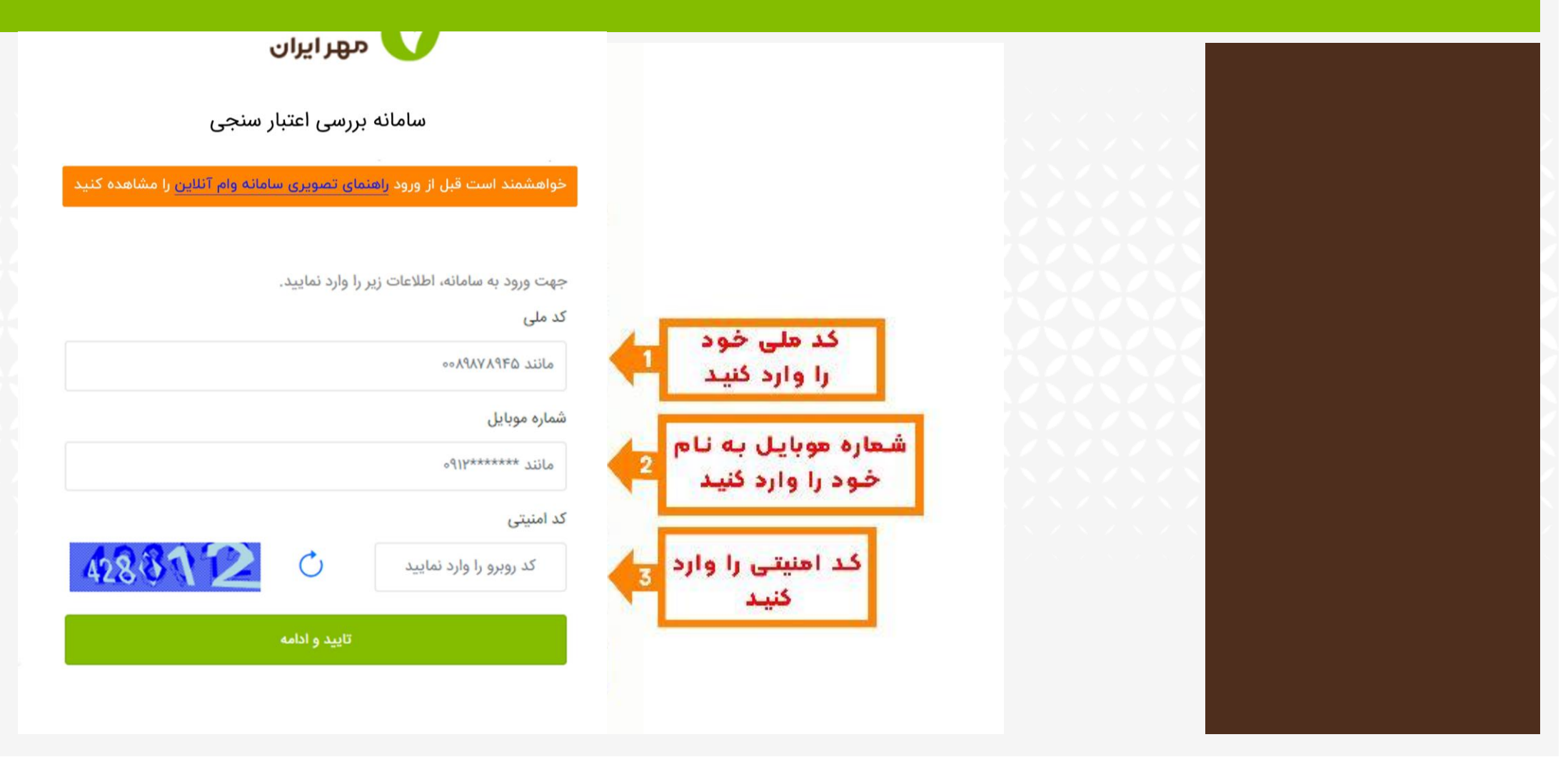

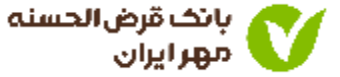

• کد پیامک شده را در کادر مربوطه وارد نمایید.

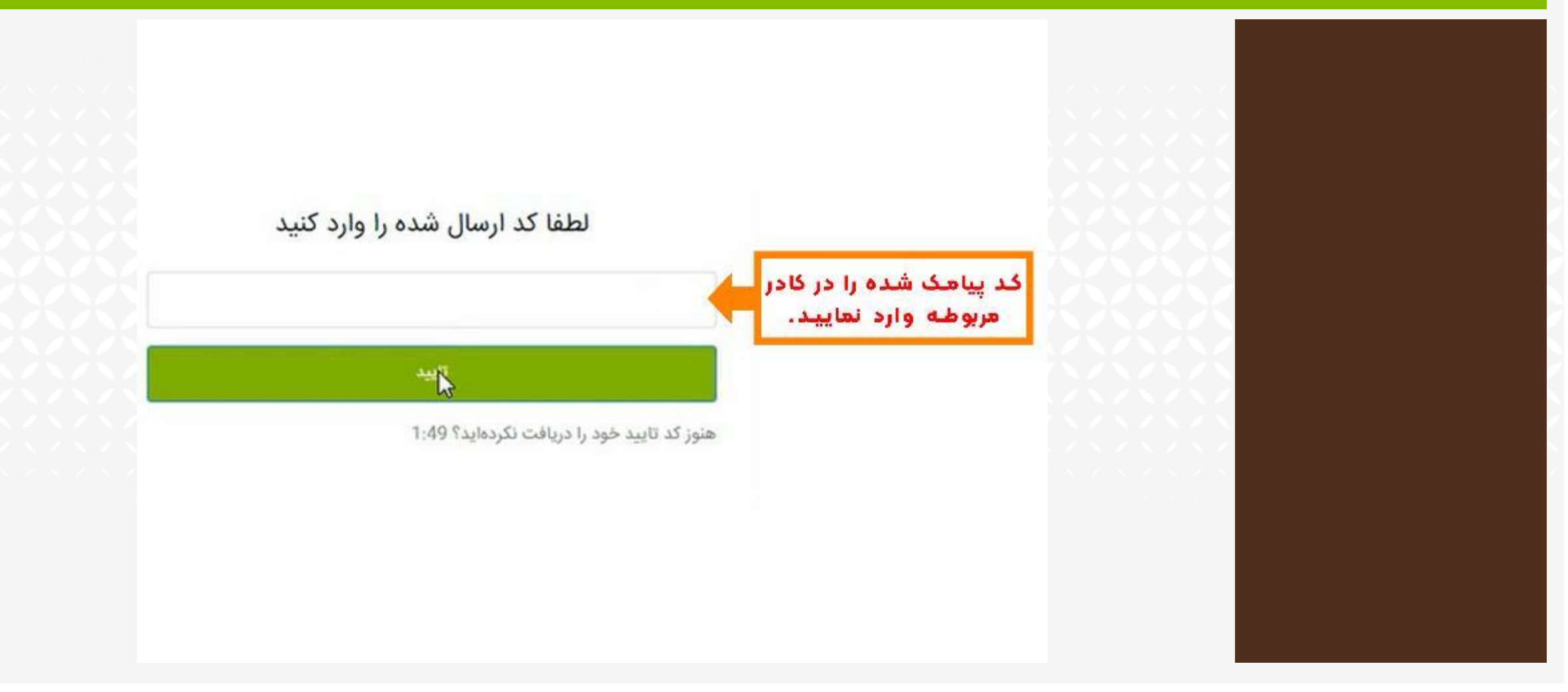

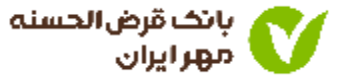

- ثبت درخواست جدید یا رویت وضعیت درخواست اعتبار سنجی قبلی
  - مشتری گرامی در این مرحله بررسی می گردد که آیا شما قبلا (در طی یکماه گذشته) در بانک اعتبار سنجی شده اید یا خیر.
  - ۲. اگر دارای اعتبار سنجی بمعتبر باشید مناسب با رتبه اعتباری خود می توانید از بخش تسهیلات بدون ضامن یا تسهیلات دارای ضامن نسبت به ثبت درخواست اقدام نمایید. در غیر اینصورت می بایست در ابتدا از طریق سامانه ضمان، اتبار سنجی شده و پس از اخذ نتیجه متناسب با اعتبار سنجی اقدام نمایید.
  - ۲. در صورت تمایل می توانید مجددا درخواست اعتبار سنجی ثبت کنید البته نتیجه هر اعتبار سنجی یکماه اعتبار داردو ثبت در خواست جدید مشمول هزینه است.

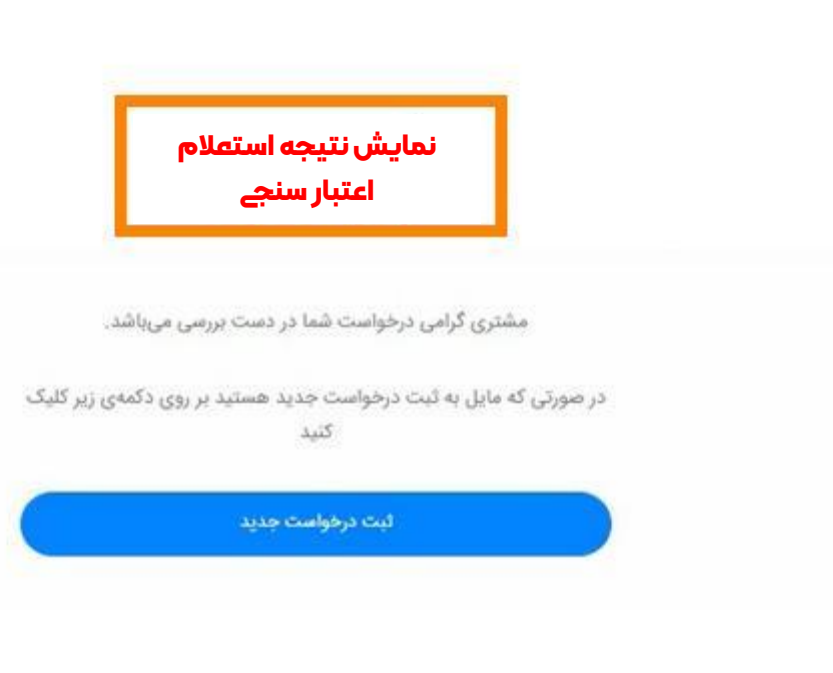

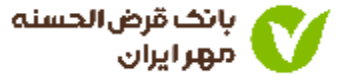

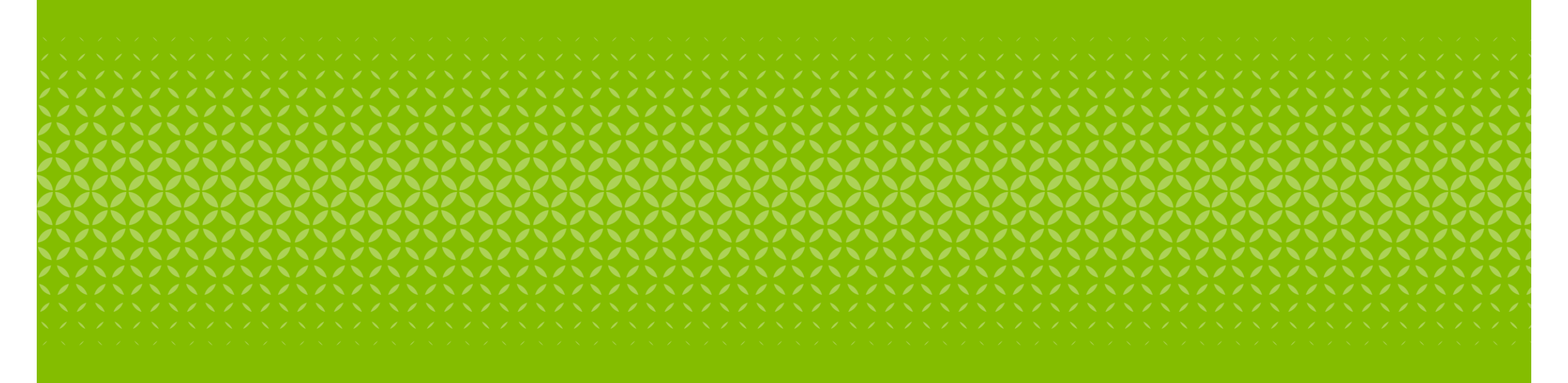

ثبت درخواست جديد اعتبار سنجى

## • شماره حساب خود را وارد کنید.

- ۱. دقـــت کنیـــد اطلاعـــات قسـمتهای زیـر بـه صـورت خودکــــار نمـــایش داده میشوند و غیرقابل ویرایش می باشد:
  - نام و نام خانوادگی
  - شماره تلفن همراه
    - کد مشتری
      - آدرس

| **********                           | *********               |
|--------------------------------------|-------------------------|
| کد مشتری                             | آدرس                    |
| *********                            | *****                   |
|                                      | حساب خود را انتخاب کنید |
| هاره حساب مورد نظر<br>را انتخاب کنید | *********               |
|                                      |                         |

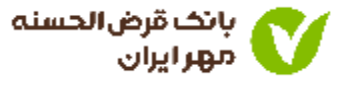

#### اطلاعات شغلی خود را وارد کنید

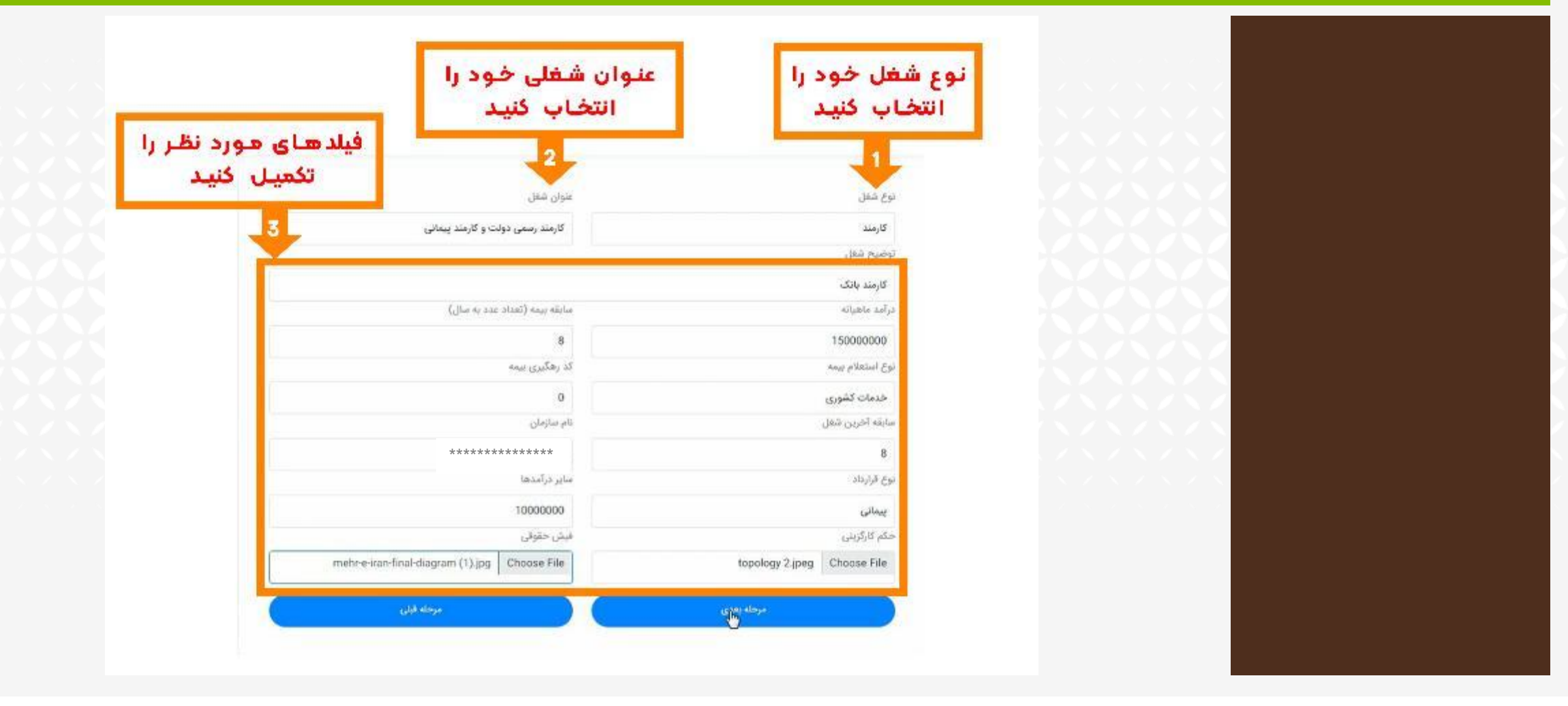

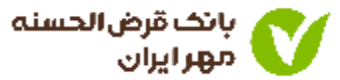

#### اطلاعات مالکیت خود را وارد کنید

 دقت شود حتما باید پس از تعیین نوع مالکیت و نوع دارایی، دکمه انتخاب فایل و درج مدرک را فشار دهید تا اطلاعات در جدول پایین صفحه درج شود.

| نوع دارایی خود را<br>انتخاب کنید | فود<br>نيد        | وع هالکیت ·<br>را انتخاب ک |
|----------------------------------|-------------------|----------------------------|
| وع دارايي                        |                   | نوع مالكيت                 |
| دارای مالکیت محل سکونت           |                   | مالکیت ملک                 |
| پس از تکمیل فیلدهای              | ب فایل و درج مدرک | stacol                     |
| بو میت مید                       |                   |                            |
| بالا طیک کبید<br>نوع دارایی      | نوع مالكيت        | رديف                       |

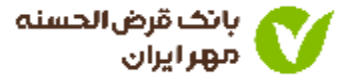

11

کارمزد استعلام رتبه بندی ایرانیان را از سپرده خود پرداخت کنید.

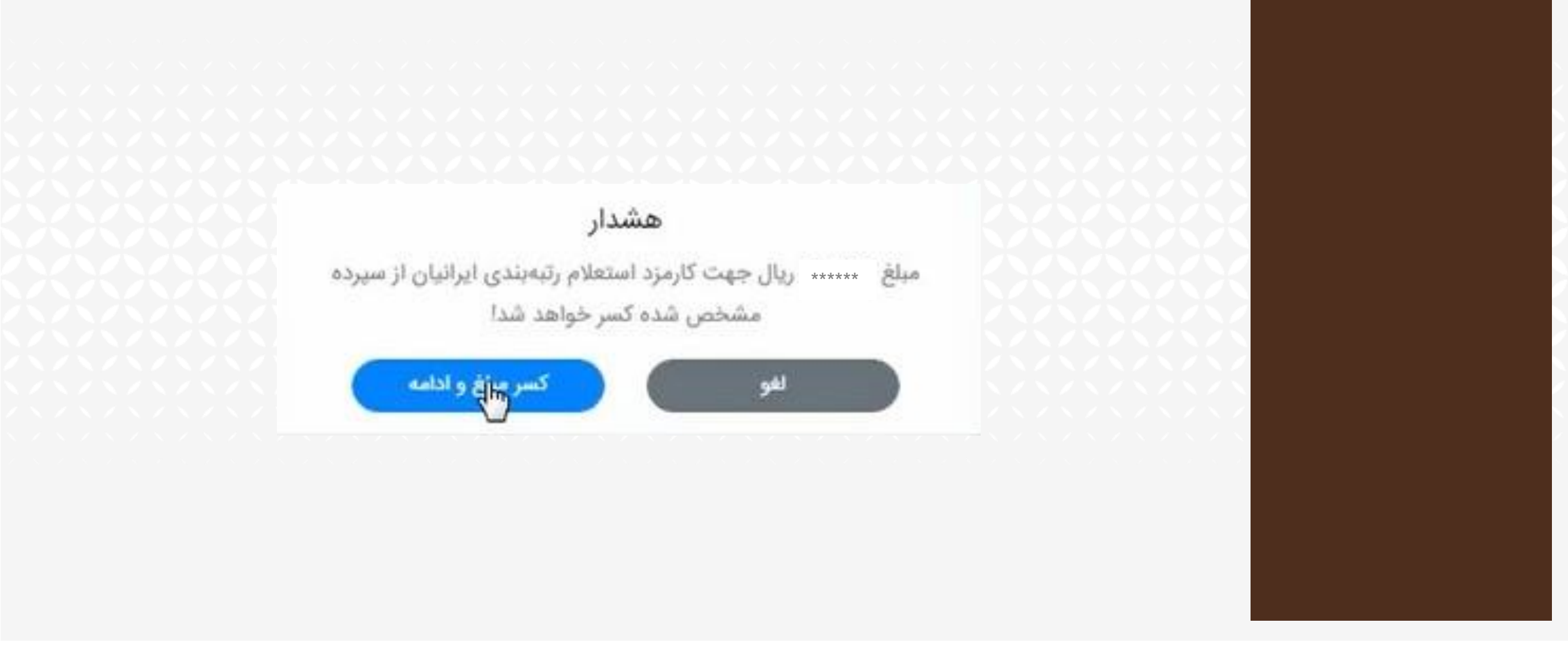

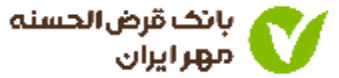

- اعتبار سنجی با موفقیت انجام شد و امتیاز شما نمایش داده می شود.
  - ۲. امتیاز و کد پیگیری نمایش داده شده را یادداشت کنید.

مشتری گرامی، پس از رویت امتیاز اعتباری خود و مشاهده معدل حساب (امتیاز تسهیلات) نسبت به انتخاب نوع تسهیلات (بدون ضامن / با ضامن) اقدام نمایید.

اعتبار سنجى با موفقيت انجام شدا

کد پیگیری جهت استفاده از اعتبارسنجی الزامی خواهد بود.

امتياز شما: 100

کد پیگیری: \*\*\*\*\*\*\*\*\*\*

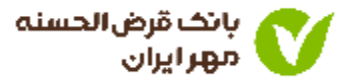

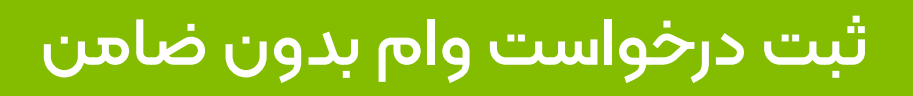

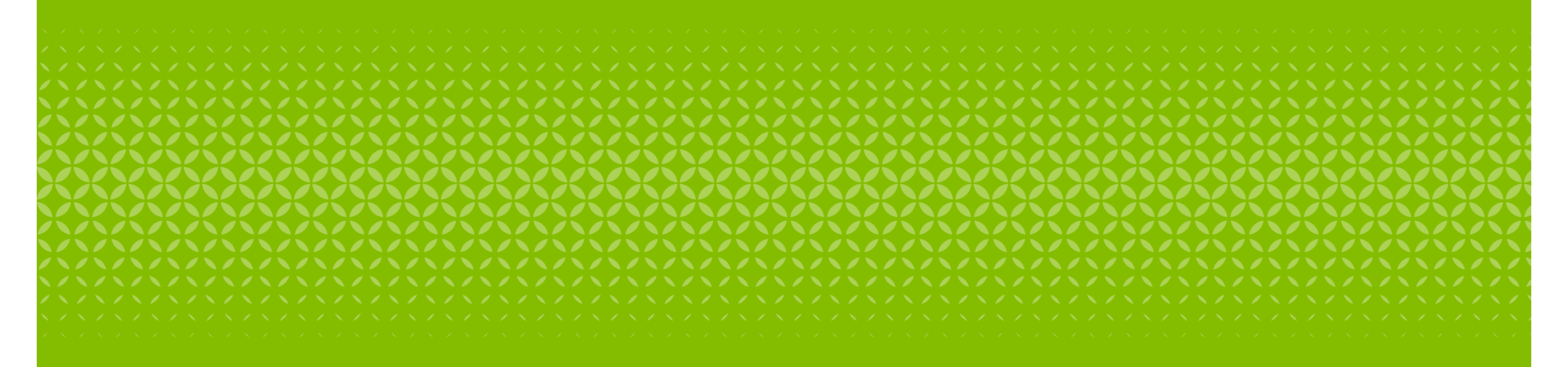

### ا. ورود مجدد به سامانه وام آنلاین

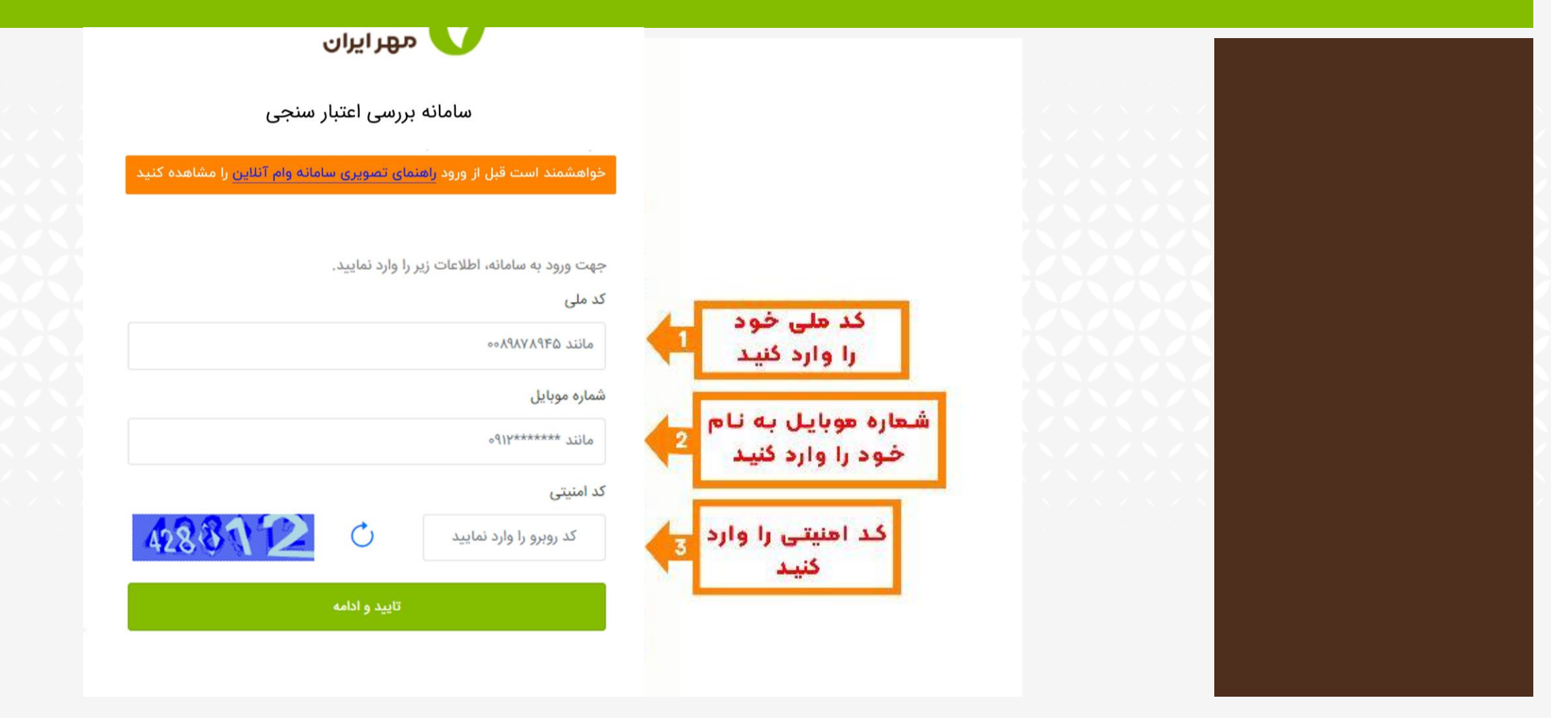

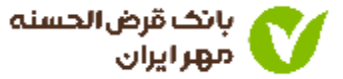

• کد پیامک شده را در کادر مربوطه وارد نمایید.

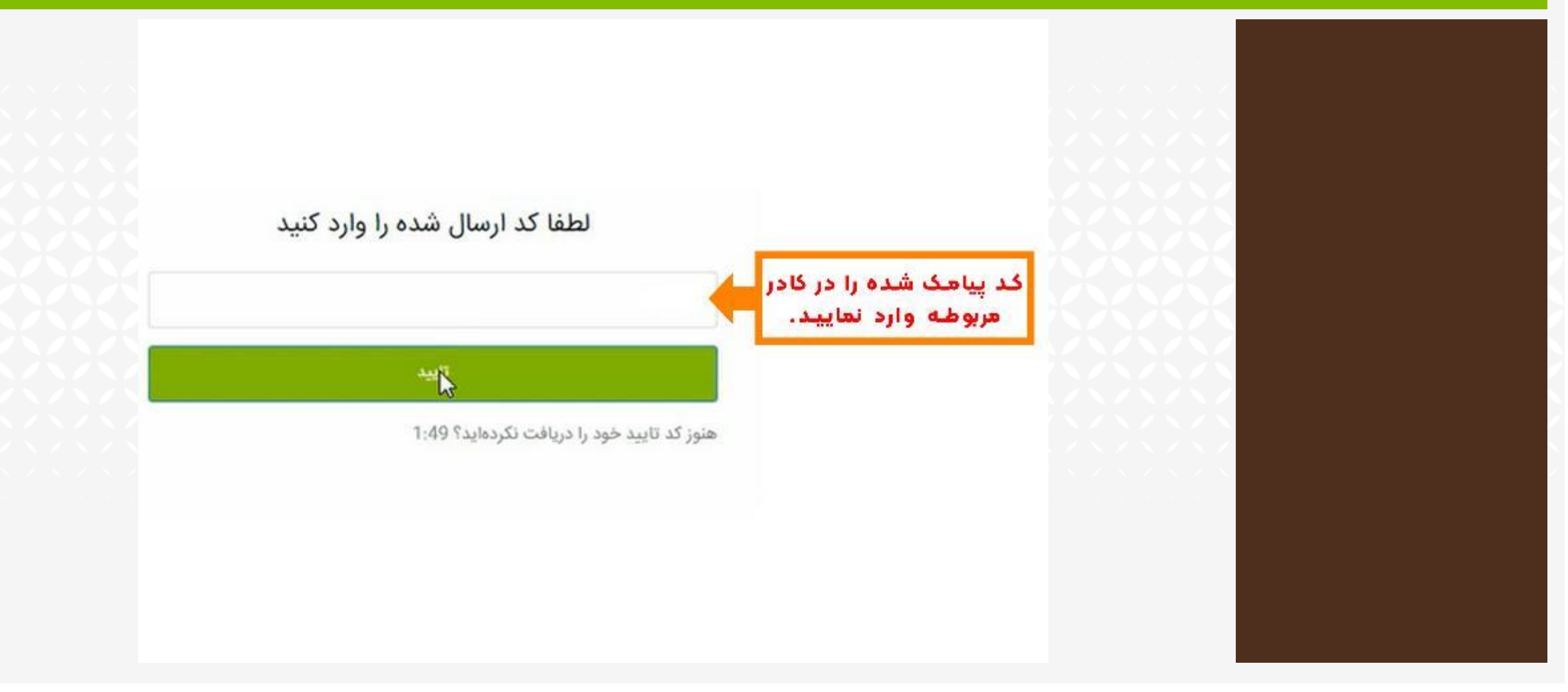

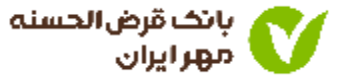

- نتیجه اعتبار سنجی برای شما نمایش داده می شود.
  - ۲. گزینه دریافت تسهیلات را انتخاب کنید.

• در صـورتی کـه در یکمـاه گذشــــته، درخواســــت اعتبارسـنجی داده باشـید مبلغ ســقف وام قابــل پرداخت برای شما نمایش داده می شود.

مشتری گرامی براساس اعتبارسنجی انجام شده، سقف وام بدون ضامن شما \*\*\*\*\*\*\*\*\*\*\* میباشد.

جهت اقدام برای دریافت تسهیلات به لینک زیر مراجعه فرمایید:

دریافت تسهیلات اس

در صورتی که مایل به ثبت درخواست جدید هستید بر روی دکمهی زیر کلیک کنید

ثبت درخواست جدید

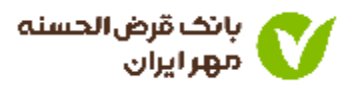

- د. ورود به سامانه دریافت وام بانک قرض الحسنه مهر ایران.
  - ۲. اطلاعات درخواست شده را وارد کنید.

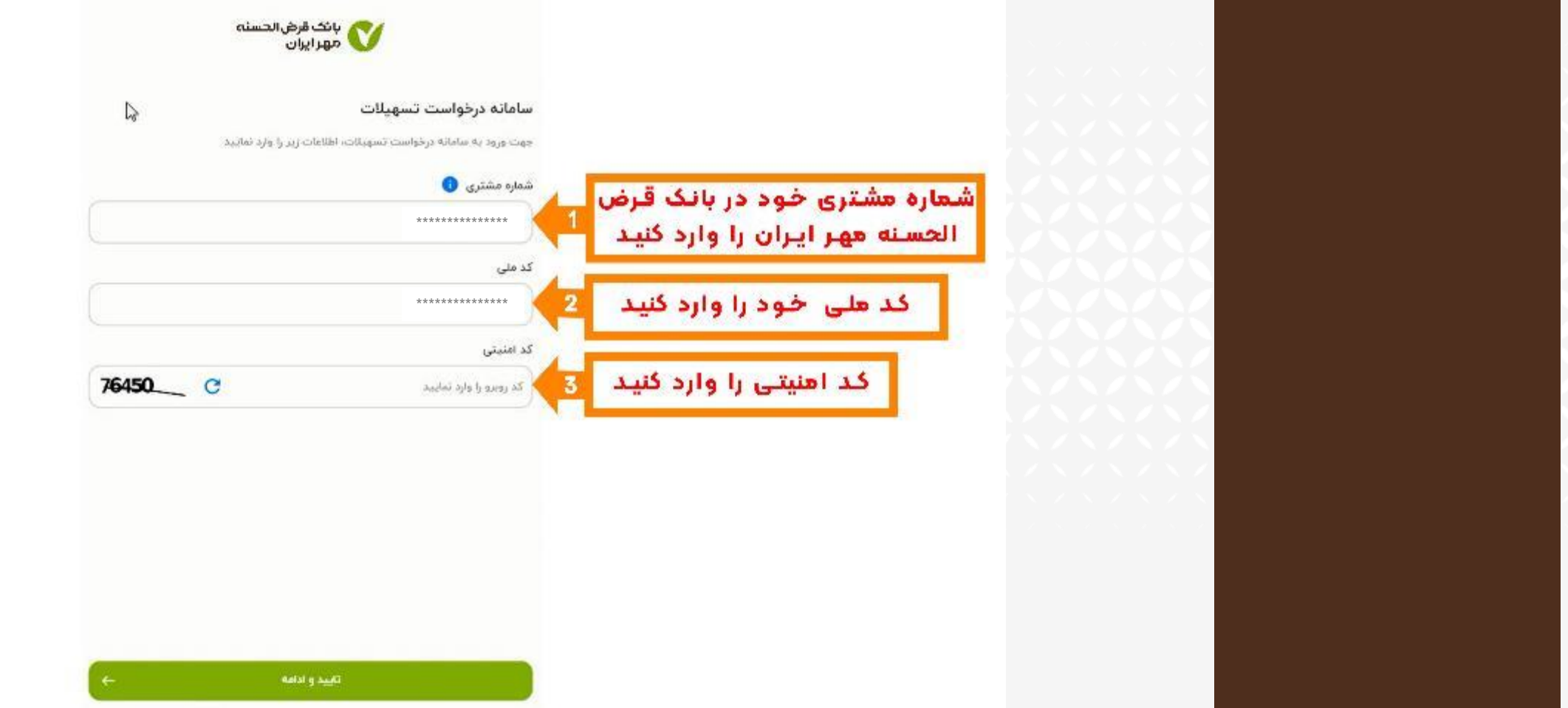

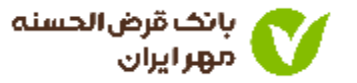

## کد پیامکی را وارد کنید.

| کد پیاهک شده به شماره<br>موبایل خود را وارد کنید |                                                  |                                                  |
|--------------------------------------------------|--------------------------------------------------|--------------------------------------------------|
|                                                  | $\times$                                         |                                                  |
|                                                  | $\times$                                         |                                                  |
|                                                  |                                                  |                                                  |
|                                                  |                                                  |                                                  |
|                                                  |                                                  |                                                  |
|                                                  |                                                  |                                                  |
|                                                  |                                                  |                                                  |
|                                                  |                                                  |                                                  |
|                                                  | کد پیاهک شده به شعاره<br>هوبایل خود را وارد گنید | کد پیاهک شده به شماره<br>هوبایل خود را وارد کنید |

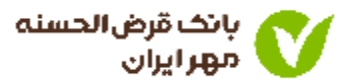

گزینه تسهیلات بدون ضامن را انتخاب کنید.

| (                                    | and and will be also                                                                        |                          |                                         |  |
|--------------------------------------|---------------------------------------------------------------------------------------------|--------------------------|-----------------------------------------|--|
| سوده و پس از نابید کارشتاس بانک، وام | ما می توانید بیدن نیاز به مراجعه حقوری. درخواست وام خود را جنب<br>مورد نظر ۵ دریافت نمایید. |                          | OOOO                                    |  |
|                                      | ages are seen                                                                               |                          |                                         |  |
| .*                                   |                                                                                             | انتخاب تسهيلات بدون ضاهن | $\langle \times \times \rangle \rangle$ |  |
|                                      | سمیالت داری شاین<br>                                                                        |                          |                                         |  |
| 3                                    | تسويلات كالاكارت                                                                            |                          | ベススス                                    |  |
|                                      |                                                                                             |                          | $\times$                                |  |
|                                      |                                                                                             |                          |                                         |  |
|                                      |                                                                                             |                          |                                         |  |
|                                      |                                                                                             |                          |                                         |  |
|                                      |                                                                                             |                          |                                         |  |
|                                      |                                                                                             |                          |                                         |  |
|                                      |                                                                                             |                          |                                         |  |

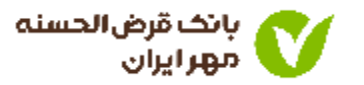

- ۱. شماره حساب خود را انتخاب کنید.
- ۲. بازه زمانی را جهت محاسبه معدل حساب، انتخاب کنید.

| انتخاب میلغ وام<br>ساب، بازه زمانی و حساب مورد نظر خود را اشخاب تعایید<br>۸                                              | ← مشاهده وام تعلقگرفته بر حسب گردش -<br>اندخاب خساب و باره زمانی                                                                                                    |                                                            |  |
|----------------------------------------------------------------------------------------------------|----------------------------------------------------------------------------------------------------|------------------------------------------------------------|--|
| تا تاريخ:<br>التخاب تاريخ<br>بيد و تمايش ولم                                                                             | رد نظر را<br>ـد<br>بر را انتخاب<br>انتدب تاريخ                                                                                                    | شعارہ حساب عو<br>انتخاب گنی<br>بازہ تاریخی عورد نظ<br>کنید |  |
| ید زبال است.<br>شده موضوع از سوی شعبه قابل بررسی می باشد.<br>دنساب کارمزد بوده که می بایست در هر سال، یک قسط بابت کارمزد | ستخف قردی قابل استعاده بابت تسویبالت ۲ میله<br>در صورت عدم استقاده از امنیاز در پاره زمانی یا<br>میزان «میلغ مرقسط» نمایش حاده شده، بدون ۱<br>و ۱۱ قسط بابت تسویتات واریز گردد. |                                                            |  |
|                                                                                                    |                                                                                                    |                                                            |  |

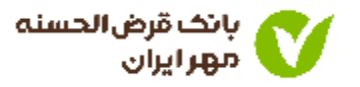

• وام قرض الحسنه خود را با توجه به شرایط نمایش داده شده انتخاب کنید.

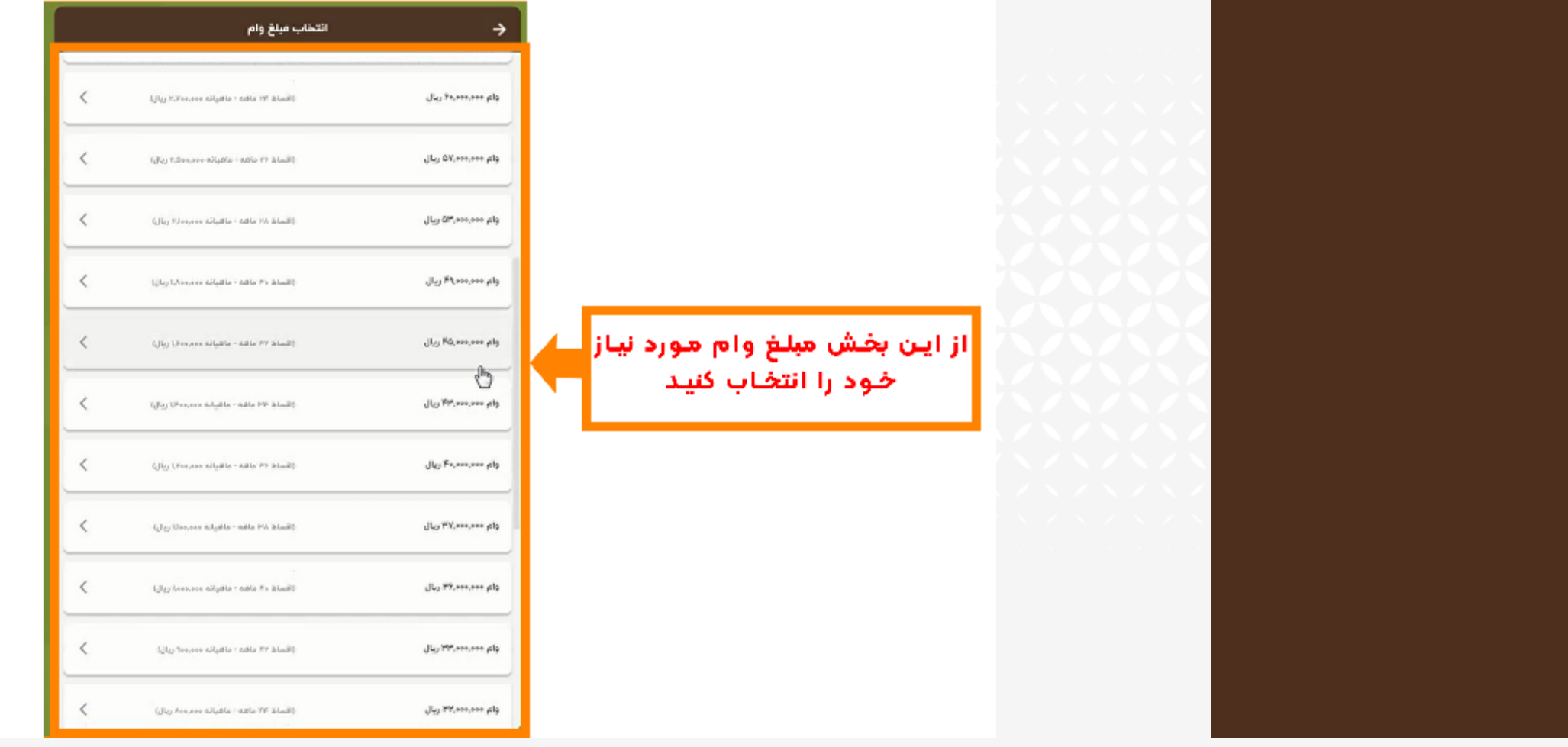

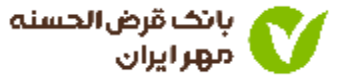

نوع وثيقه وام را انتخاب كنيد.

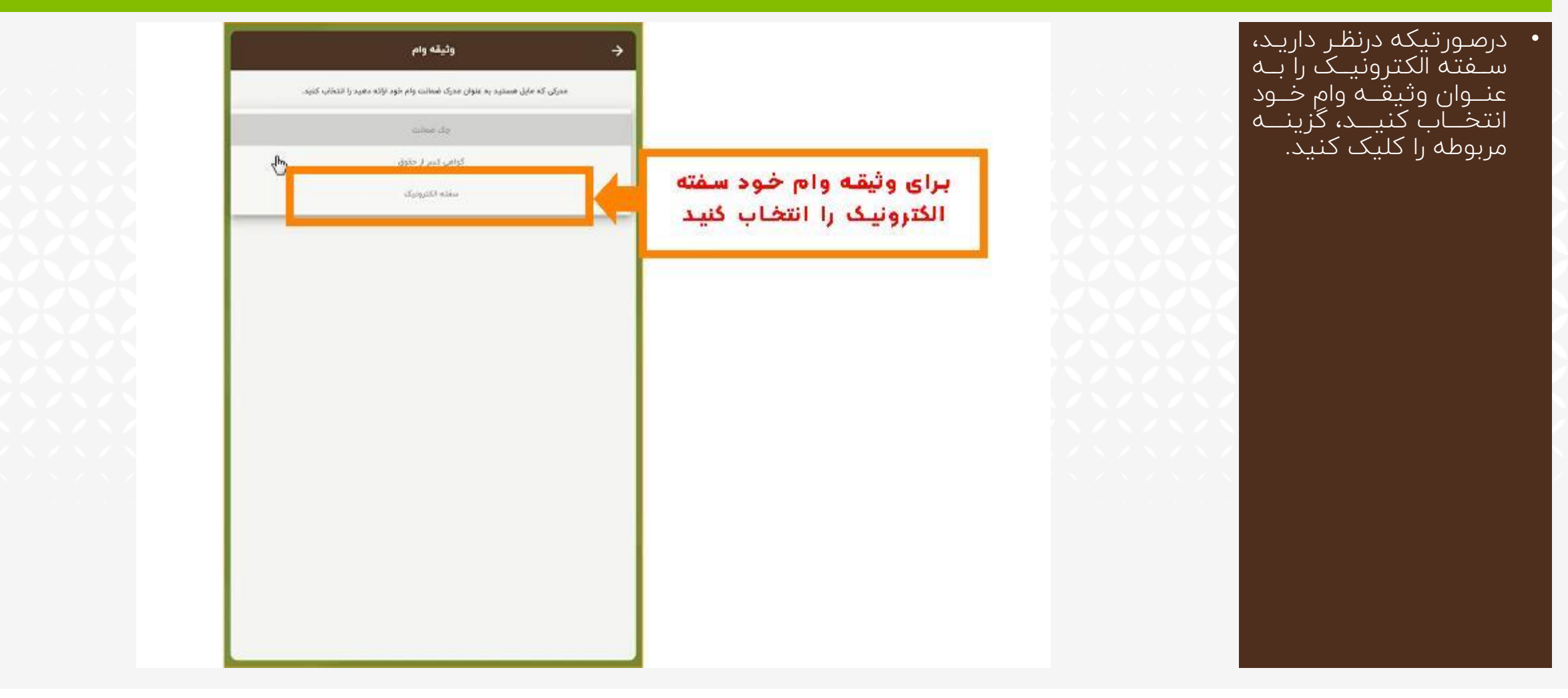

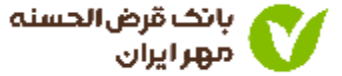

## شماره شناسه سفته الكترونيكى خود را كه از اپليكيشن آى كاپ تهيه كرده ايد را وارد كنيد.

 ب\_رای آگ\_اهی از نح\_وه وثيقه وام + \_\_\_\_ س\_\_\_فته د، باف الکترونیـک، بـه آمـوزش اپلیکیشـــن آی کـــاپ مراجعه کنید. مدرکی که مایل هستید به عنوان مدرک فیمانت وام خود ازائه دهید را انتخاب کنید. سفته الكترونيك شناسه سفته الكترونيـک كـه قـبلا فتقبده مبدتية از اپلیکیشـن آی کاپ تهیـه کردیـد را وارد کنید استعلام سقته راهنما 🕕 سقته الكثرونيك خودرا با مشخصات زير خريدارى نعاييد نمونه سفته الكترونيكي aits usia: Jansine 1 -بانك قرض الحسته مهر أيرأن 16.25.35 Sugaran اكرنال قرض الحسنه مهر إيران سفته الكتر ونيك 🕑 خريد سفته الكترونيك Je, Te, ini, in تارمادر كتنده \*\*\*\*\* \*\*\*\*\* \*\*\*\*\*\*\* شكابه طيءار فتدبنتك نام دارنده سلنده شتاره طئ Now \*\*\*\*\* \*\*\*\*\* مری مراقب تربیدان تربیک: \*\*\*\*\* V gerran .

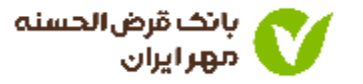

JU. FA,000,000

- ابتدا اطلاعات نمایش داده شده را به دقت بررسی کنید.
- درصورت تایید اطلاعات، گزینه «تایید و ثبت درخواست» را انتخاب کنید.

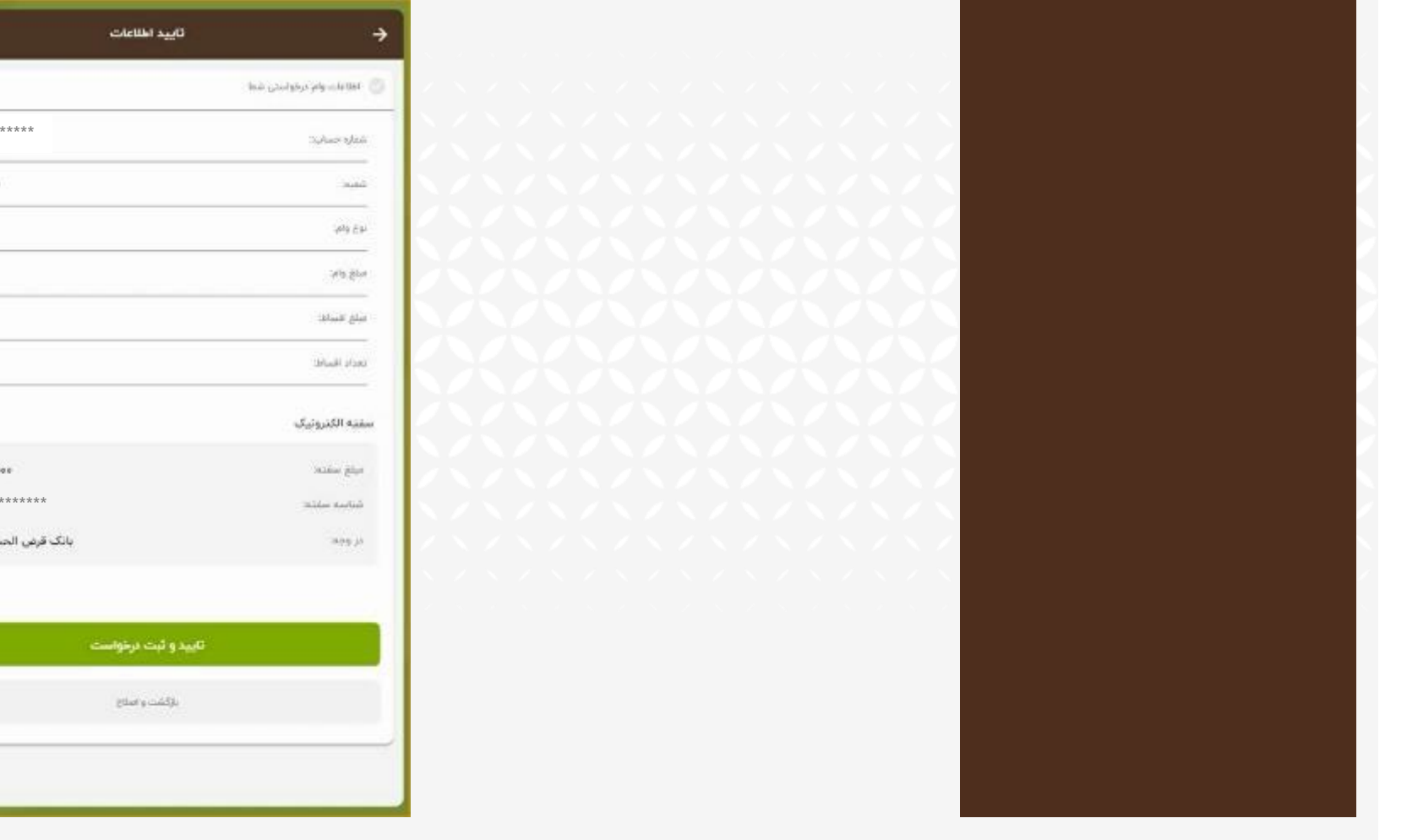

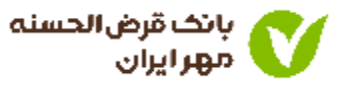

|                            | العلامات وافر درخواستي شط |
|----------------------------|---------------------------|
| ****                       | Sydner sjinë              |
| میدان ملت ۲۳۰              | میر                       |
| وام بنون ساه               | 45 gen;                   |
| (c) ¥ a x = c = c = c      | ally give                 |
| ly (Panjana                | مبلغ الاساطا              |
| ×                          | secie Hadel               |
|                            | سفتيه الكذرونيك           |
| ۴۸,۰۰۰,۴۸ زيناز            | ميلغ سقده                 |
| *****                      | شايبه حانك                |
| بانک قرفی الحسنه مهر ایران | در ودید:                  |

پیام موفقیت آمیز بودن ثبت درخواست وام نمایش داده می شود.

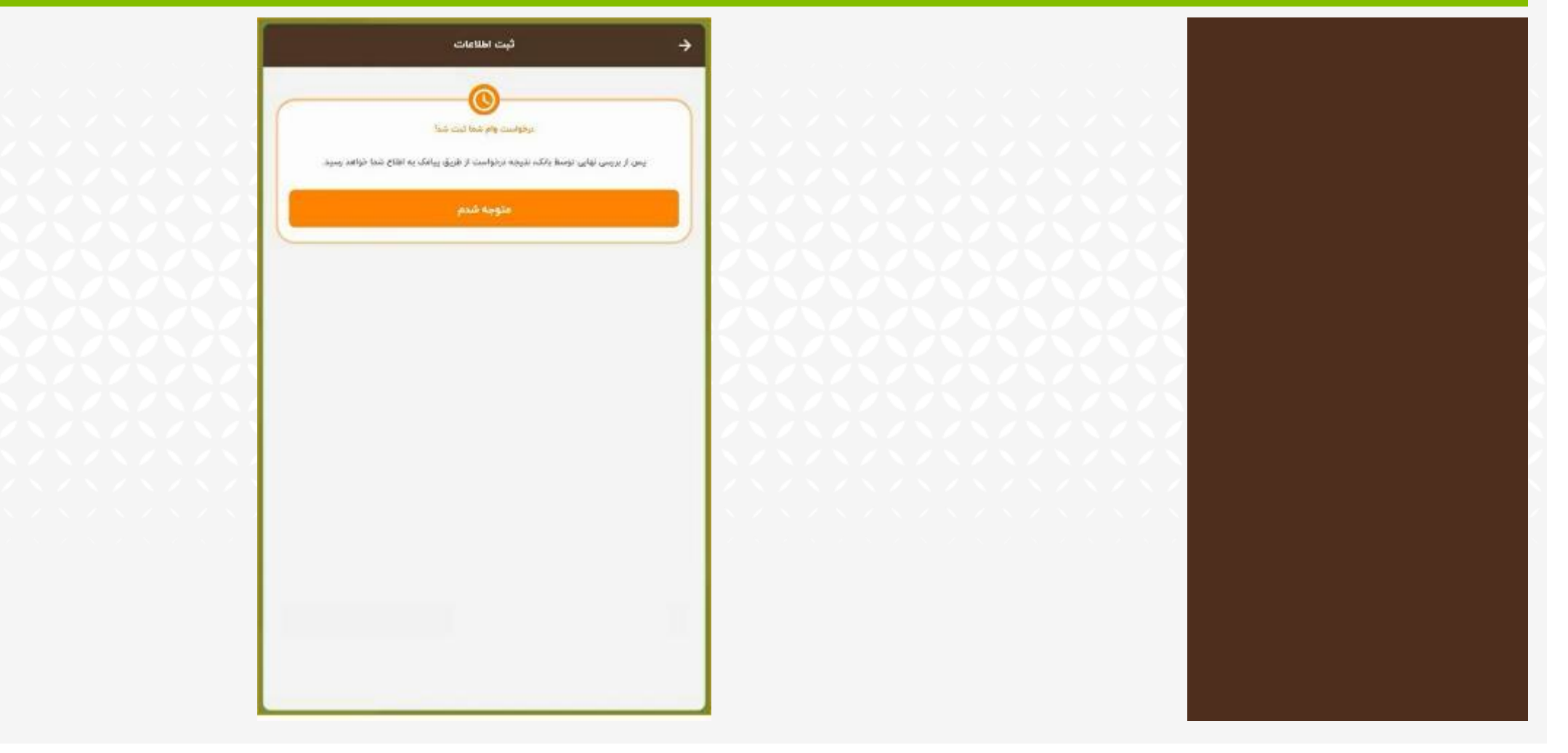

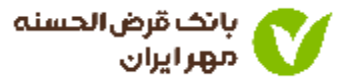

## ثبت درخواست وام با ضامن

### ا. ورود مجدد به سامانه وام آنلاین

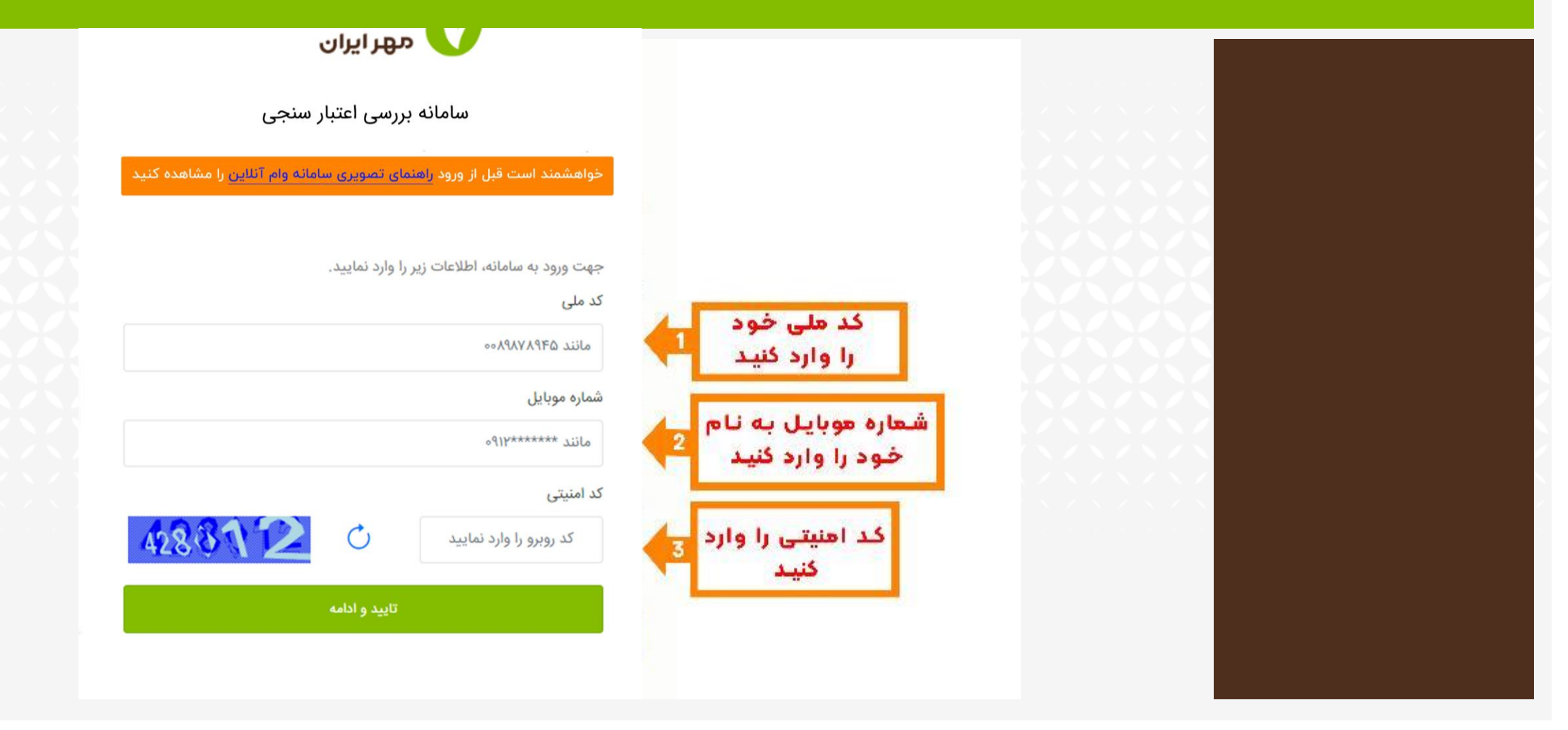

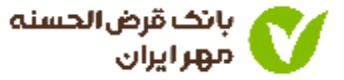

• کد پیامک شده را در کادر مربوطه وارد نمایید.

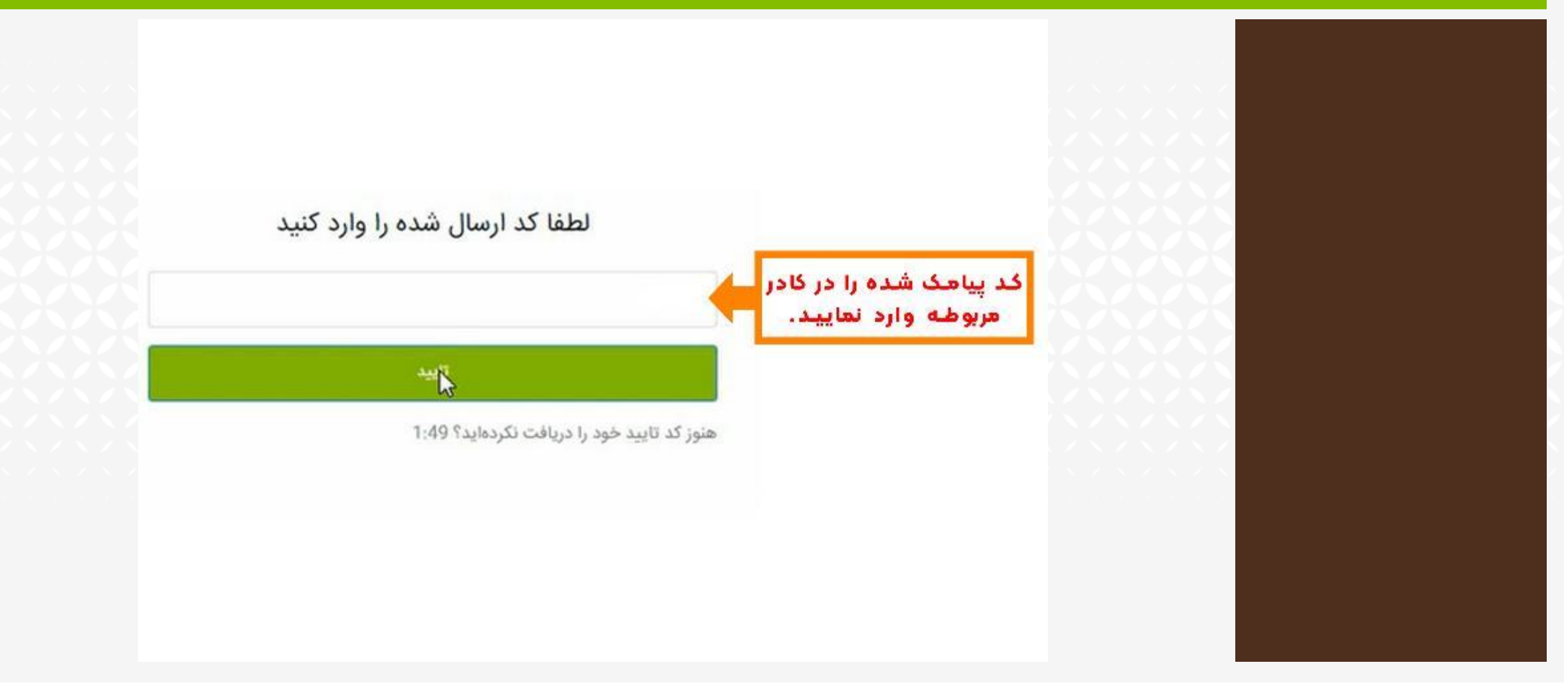

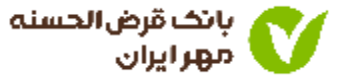

- نتیجه اعتبارسنجی برای شما نمایش داده می شود.
  - ۲. گزینه دریافت تسهیلات را انتخاب کنید.

در صورتی که در یکماه
گذشیته درخواسیت
اعتبارسنجی داده باشید
مبلغ سقف وام قابل
پرداخت برای شما نمایش
داده می شود.

مشتری گرامی براساس اعتبارسنجی انجام شده، سقف وام بدون ضامن شما \*\*\*\*\*\*\*\*\*\*\* میباشد.

جهت اقدام برای دریافت تسهیلات به لینک زیر مراجعه فرمایید:

دریافت تسهیلات رالی

در صورتی که مایل به ثبت درخواست جدید هستید بر روی دکمهی زیر کلیک کنید

ثبت درخواست جدید

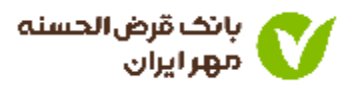

- د. ورود به سامانه دریافت وام بانک قرض الحسنه مهر ایران.
  - ۲. اطلاعات درخواست شده را وارد کنید.

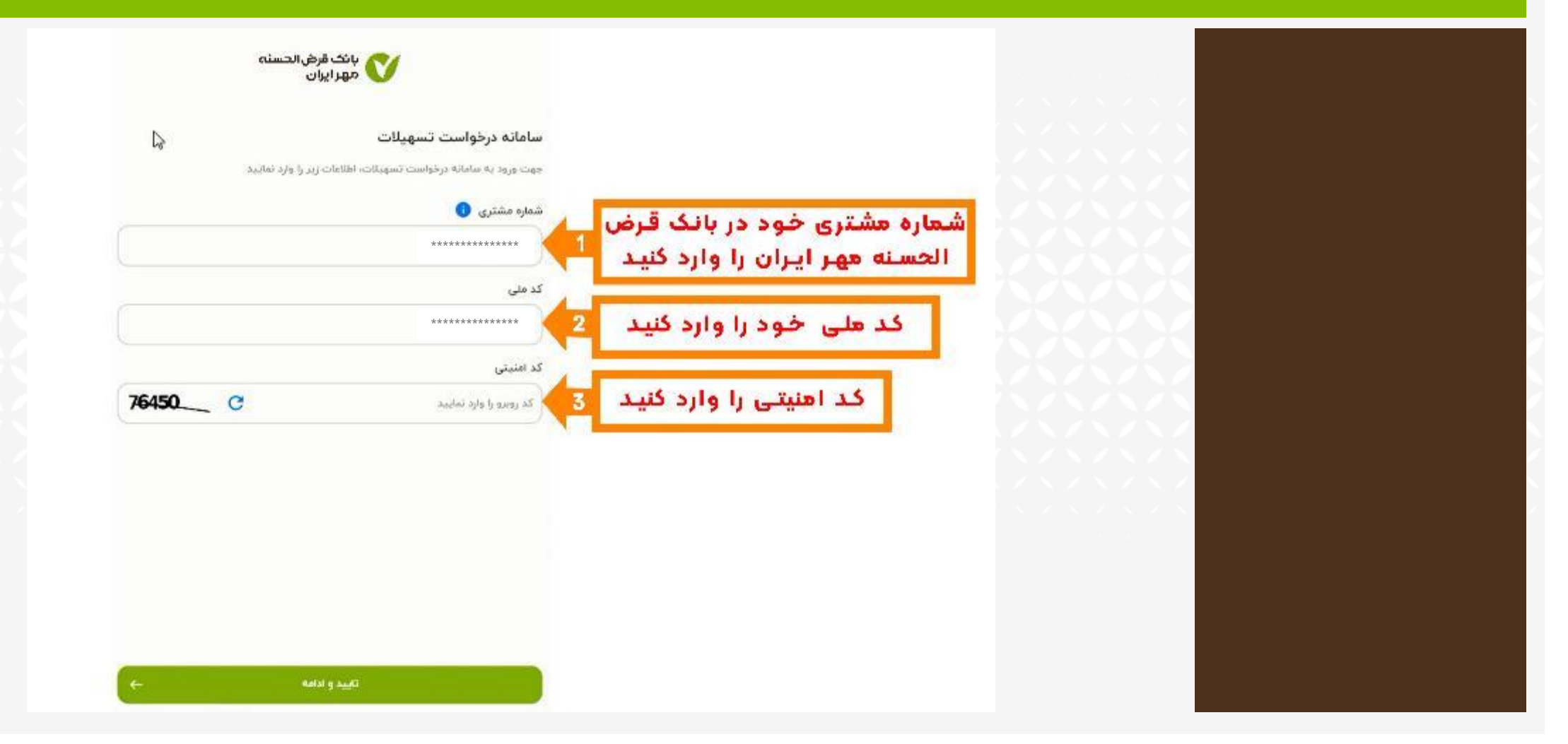

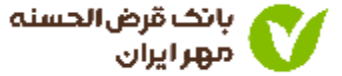

## کد پیامکی را وارد کنید.

| تاييد شماره تلفن همراه                                        |                         |      |  |
|---------------------------------------------------------------|-------------------------|------|--|
| کد ارسال شده به شماره ۳۳ <mark>۵٬۵۹۹٬۳۶</mark> را وارد نمایید |                         |      |  |
| کد ارسالی<br>کد بیامکی                                        | کد پیاهک شده به شعاره   |      |  |
| دریافت محمد کد تابید: ۲۰ تالیه                                | هوبایل خود را وارد دنید |      |  |
| La                                                            |                         | 5333 |  |
|                                                               |                         | 5666 |  |
|                                                               |                         |      |  |
|                                                               |                         |      |  |
|                                                               |                         |      |  |
|                                                               |                         |      |  |
|                                                               |                         |      |  |

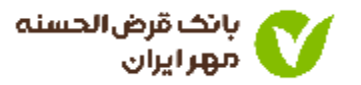

گزینه تسهیلات دارای ضامن را انتخاب کنید.

| C                                              |                                                                                              |                            |                               |  |
|------------------------------------------------|----------------------------------------------------------------------------------------------|----------------------------|-------------------------------|--|
| مین<br>، متوده و پس از نایید کارشناس بانک، وام | به بعض وام الناین خوش امد<br>شما می توانید بدون نیار به مراجعه حضوری. درخواست وام خود را تیت |                            |                               |  |
|                                                | مورد نظر و دریامت نظایید.                                                                    |                            |                               |  |
|                                                | ورفواست والرجديد                                                                             |                            |                               |  |
| ×                                              | لسيسانت بدون شاعو                                                                            |                            | $\Delta \Delta \Delta \Delta$ |  |
| ×                                              | تمونات ناری عادن                                                                             | انتخاب تسهيلات داراى ضاهـن | $\times$                      |  |
| *                                              | تسهيلات كالأكارت                                                                             |                            |                               |  |
| -                                              |                                                                                              |                            |                               |  |
|                                                |                                                                                              |                            | ベンベン                          |  |
|                                                |                                                                                              |                            |                               |  |
|                                                |                                                                                              |                            |                               |  |
|                                                |                                                                                              |                            |                               |  |
|                                                |                                                                                              |                            | a second second               |  |
|                                                |                                                                                              |                            |                               |  |
|                                                |                                                                                              |                            |                               |  |
|                                                |                                                                                              |                            |                               |  |

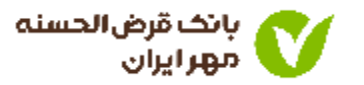

- ۱. شماره حساب خود را انتخاب کنید.
- ۲. بازه زمانی را جهت محاسبه معدل حساب، انتخاب کنید.

| جهت مشاهده وام تعلق گرفته بر حسب گردش حساب، بازه زمانی و حساب مورد نظر خود را انتخاب نطایید<br>انتخاب خساب و بازه زمانی<br>انتخاب حساب                                                                                                    | شماره حساب مورد نظر را                                |  |
|----------------------------------------------------------------------------------------------------|-------------------------------------------------------|--|
| التحاب تاريخ<br>انتحاب تاريخ<br>تاييد و تعايش وام                                                                                                    | انتخاب کنید<br>بازه تاریخی مورد نظر را انتخاب<br>کنید |  |
| ستخد قردی قابل استفاده بابت تسهیلات ۲ مینیارد ریال است.<br>در صورت عدم استفاده از امتیار در بازه زمانی باد شده موضوع از سوی شعبه قابل بررسی می باشد.<br>مرای «میلغ هرقسط» نمایش داده شده، بدون احتساب کارمزد بوده که می بایست در هر سال، یک قسط بابت کارمزد<br>و ۱۱ قسط بابت تسهیلات واریز گردد. |                                                       |  |
|                                                                                                    |                                                       |  |

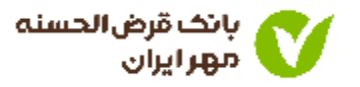

• وام قرض الحسنه خود را با توجه به شرایط نمایش داده شده انتخاب کنید.

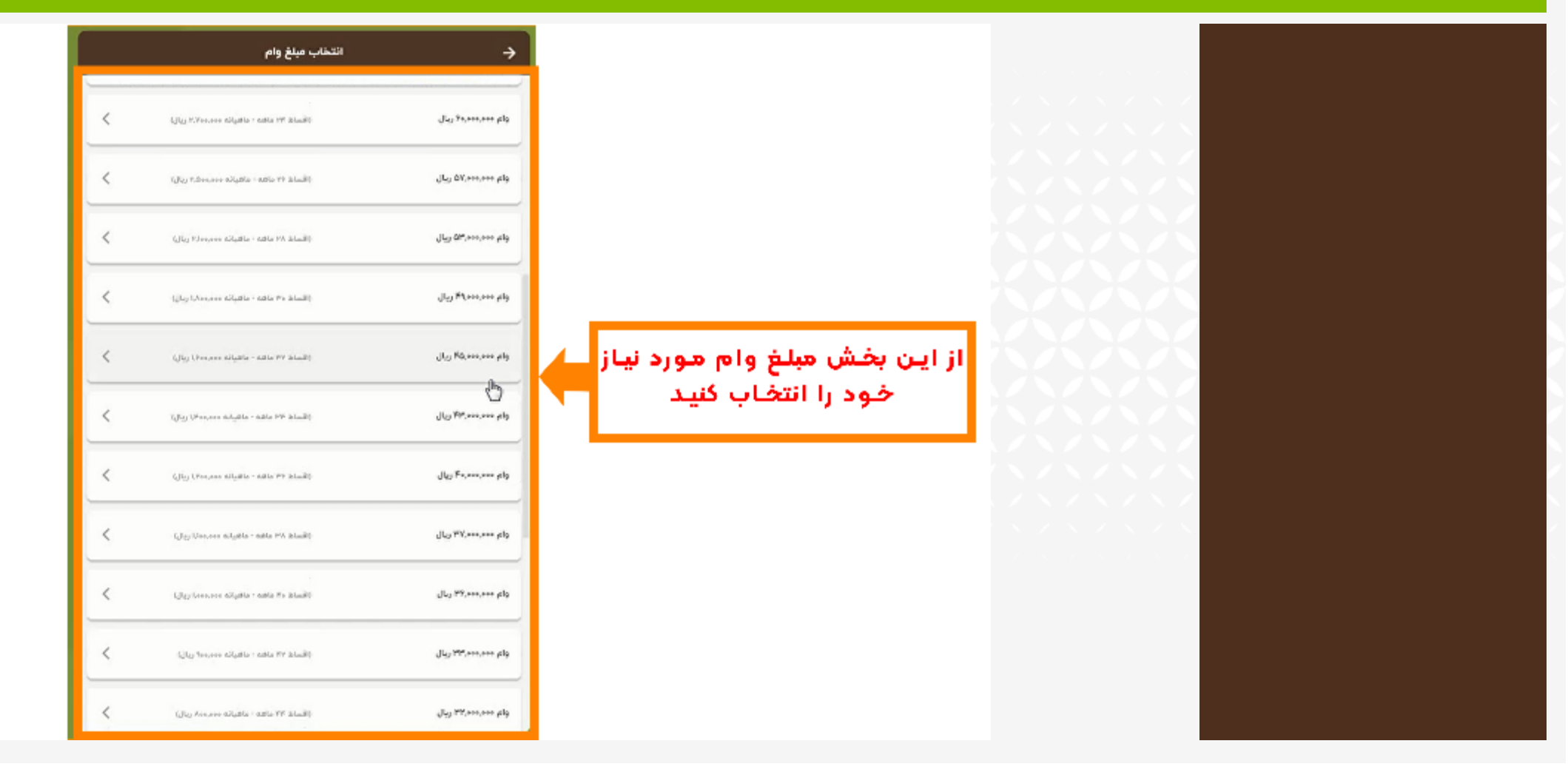

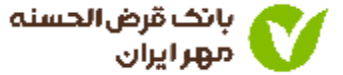

گزینه سهام عدالت ندارم را انتخاب کنید.

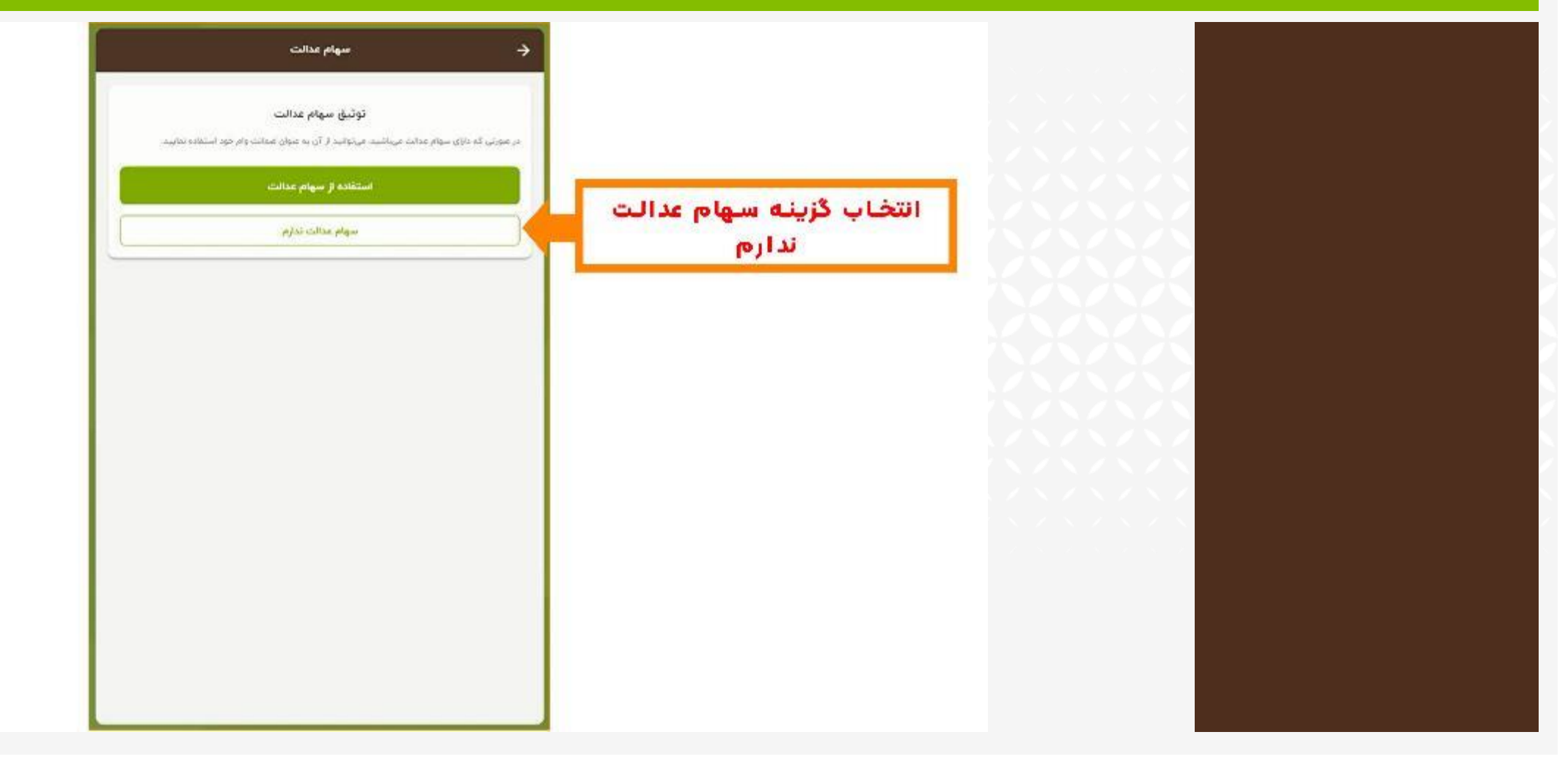

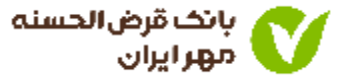

گزینه افزودن ضامن اول را انتخاب کنید.

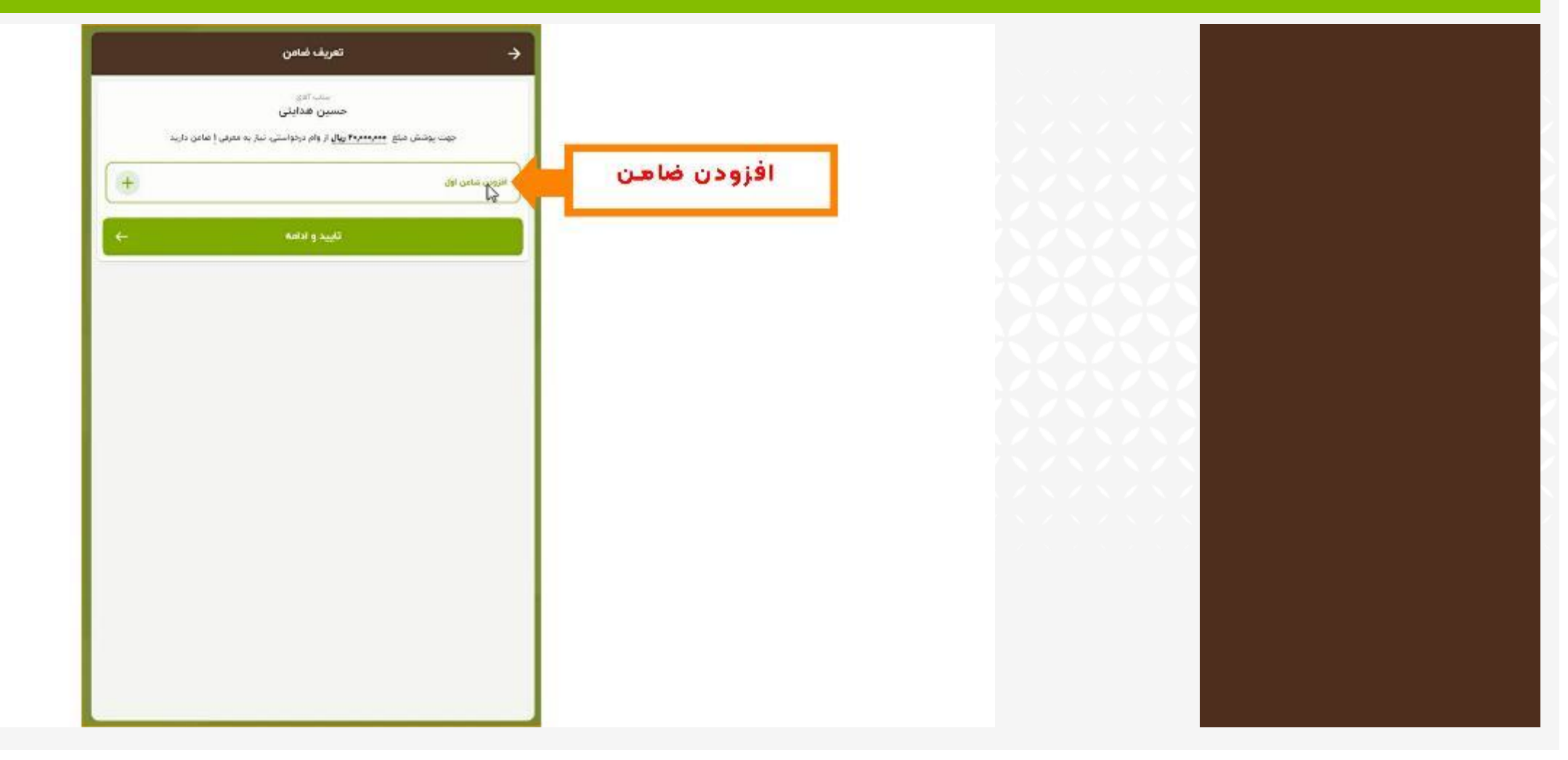

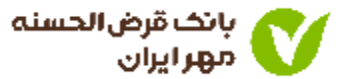

اطلاعات درخواست شده مربوط به ضامن را وارد کنید.

| <br>🔶 معرفی ضامن                                                             |                                                                               |  |
|------------------------------------------------------------------------------|-------------------------------------------------------------------------------|--|
| مشخصات اعلى غامن:<br>كد نفي ا                                                | کد هلی ضاهن خود را وارد کنید 1                                                |  |
| المريخ تولد                                                                  | تاريخ تولد ضاهن خود را وارد گنيد 2                                            |  |
| شماره موزیل<br>معلوم موزیل<br><mark>لیت و استعاده وتحیت ضامن</mark><br>(ژیئت | شماره موبایل ضامن خود را وارد 3<br>کنید(شماره همراه باید به نام<br>ضاهن باشد) |  |
|                                                                              |                                                                               |  |
|                                                                              |                                                                               |  |

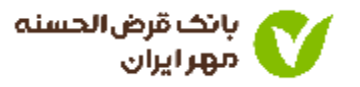

- نتیجه استعلام ضامن معرفی شده نمایش داده می شود.
  - گزینه ادامه فرآیند را انتخاب کنید.

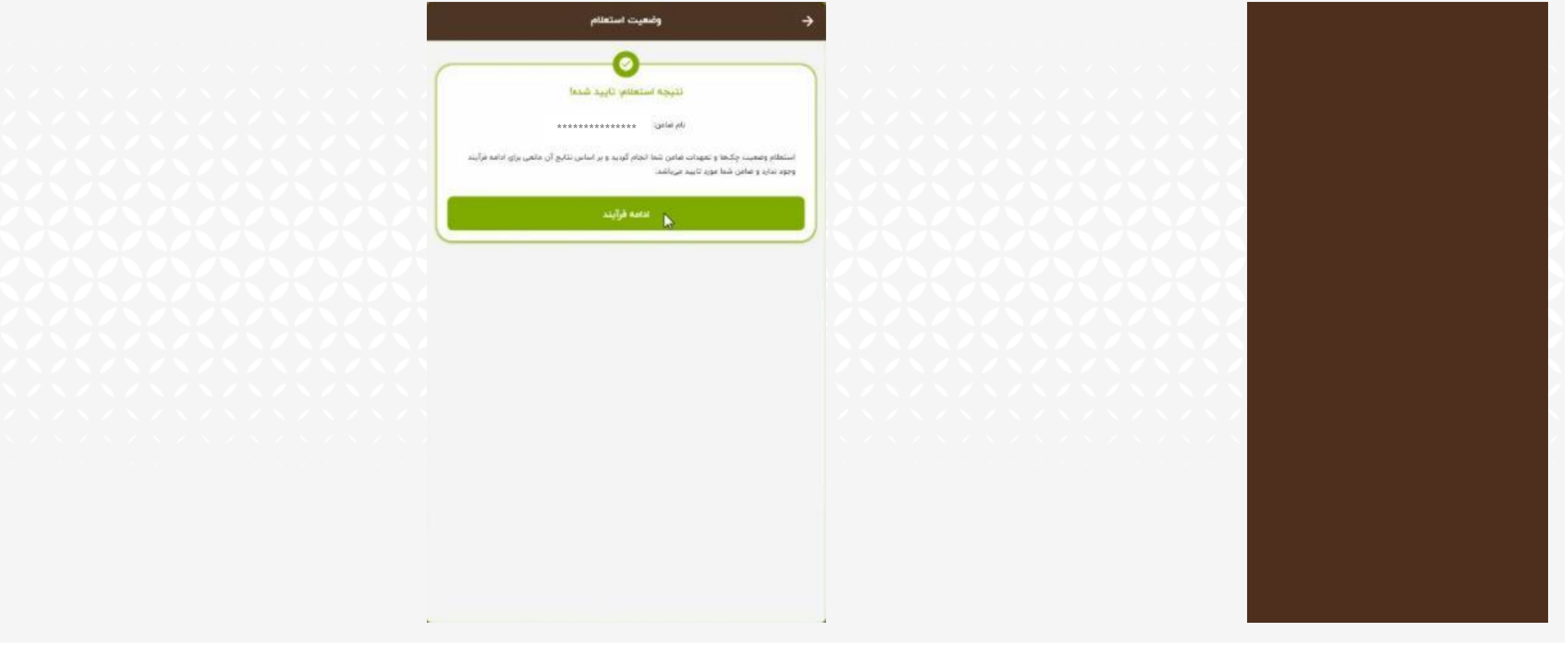

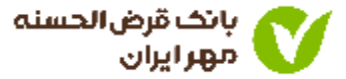

اطلاعات شغلی ضامن خود را وارد کنید.

| انتخاب شفل ضامن 🄶                                             |                         |                                         |  |
|---------------------------------------------------------------|-------------------------|-----------------------------------------|--|
| - Wan during 2 days One Only we                               |                         |                                         |  |
| النداب عواي تدلى فالن                                         |                         | /////////////////////////////////////// |  |
| کترمند چا                                                     |                         |                                         |  |
| مارتشسته                                                      | عنوان شغلی ضاهـن خود را |                                         |  |
| مشاغل خاص (مىدىركەرىيەتىن)، ئەيمىنى رەراسىزى ئېرىپ ھەن دەدكىر | انتحاب كنيد             |                                         |  |
| ն, ցենչին անցենցութ ուսենչին։<br><b>آزاد</b> հայնչինություն   |                         |                                         |  |
|                                                               |                         | ベベベベ                                    |  |
|                                                               |                         |                                         |  |
|                                                               |                         |                                         |  |
|                                                               |                         |                                         |  |
|                                                               |                         | . / N / N / N /                         |  |
|                                                               |                         |                                         |  |
|                                                               |                         |                                         |  |
|                                                               |                         |                                         |  |
|                                                               |                         |                                         |  |
|                                                               |                         |                                         |  |
|                                                               |                         |                                         |  |

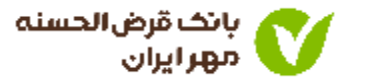

مدارک شغلی ضامن معرفی شده را بارگذاری کنید

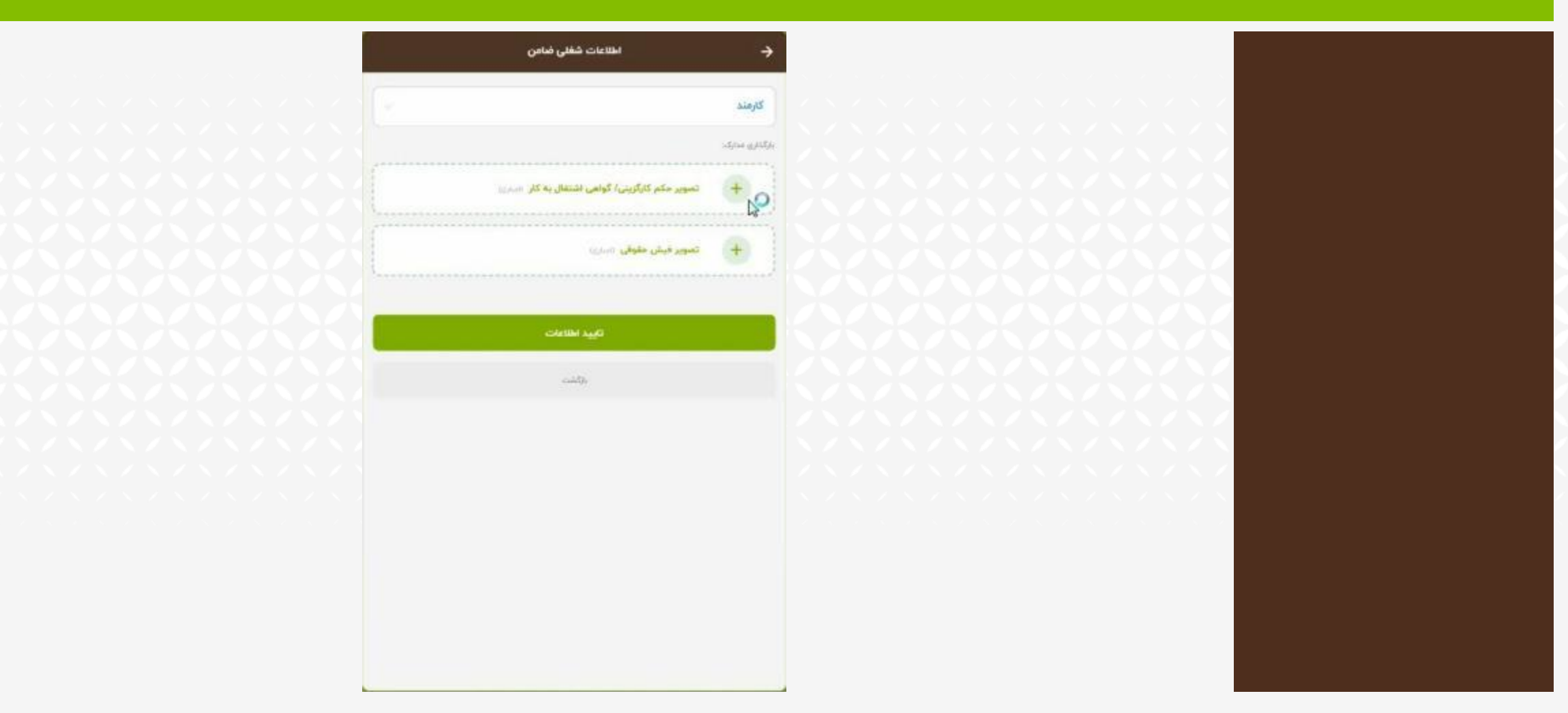

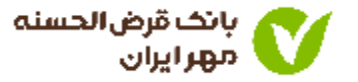

- تصاویر اسناد درخواست شده را بارگذاری کنید.
  - گزینه تایید اطلاعات را انتخاب کنید.

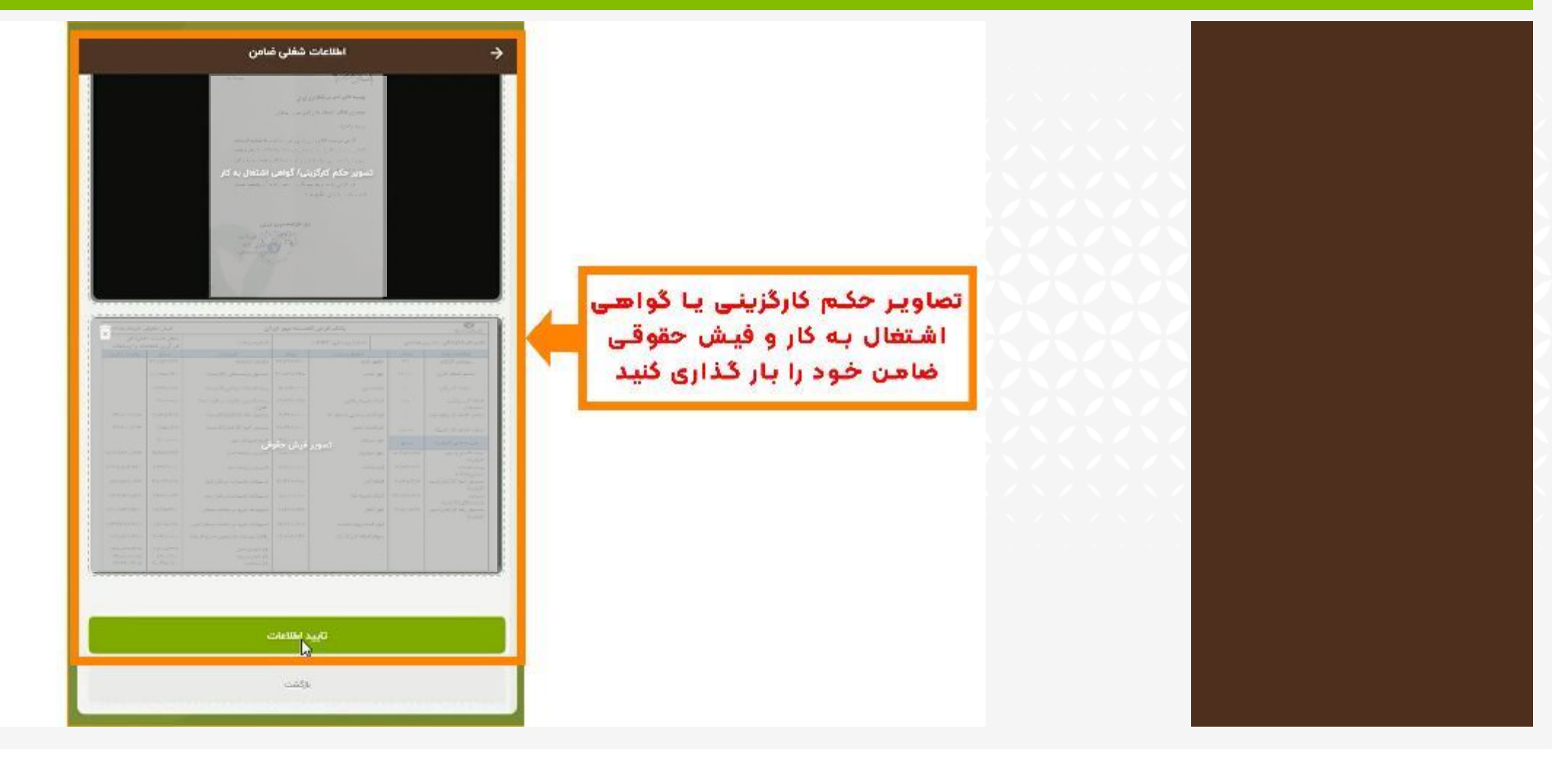

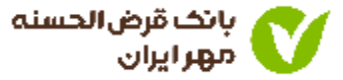

نوع مدرک ضمانت وام را انتخاب کنید.

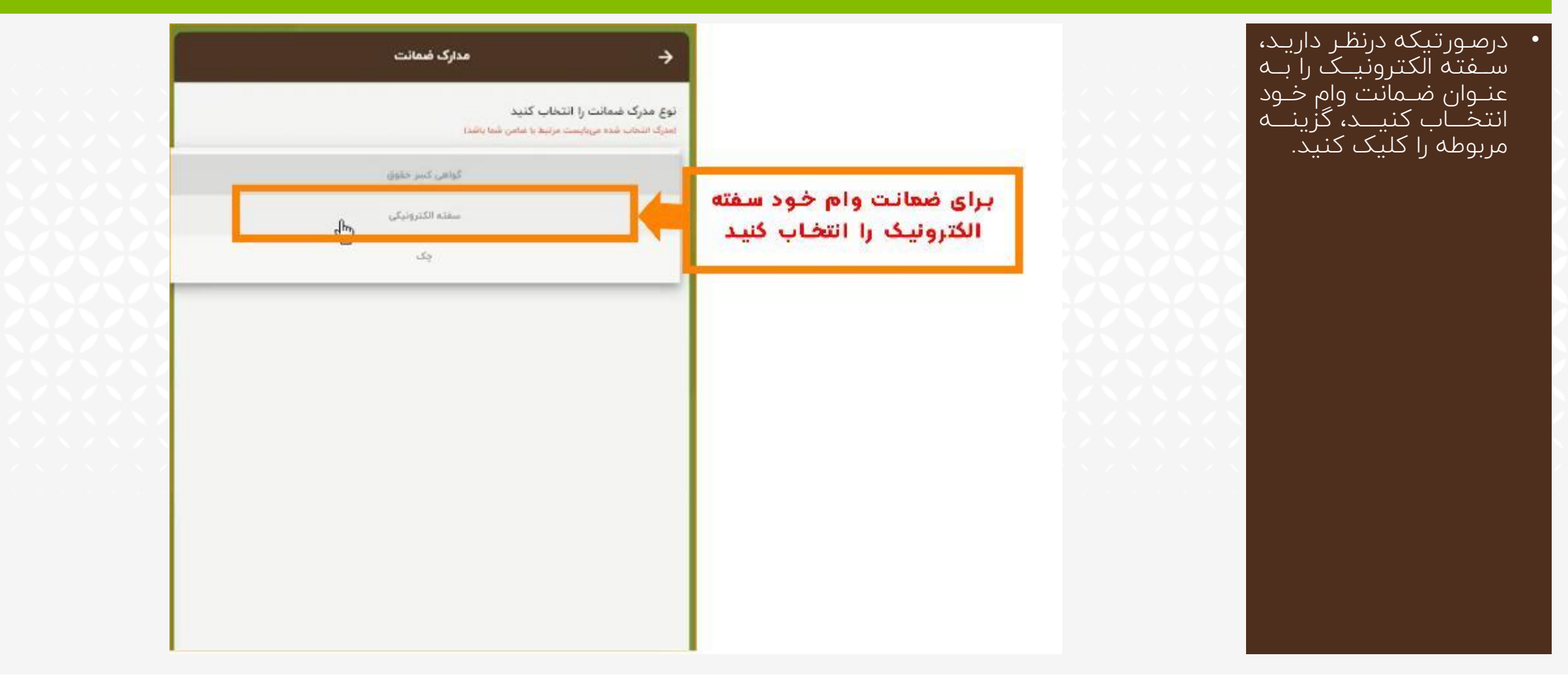

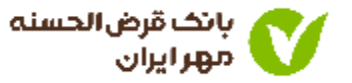

## شماره شناسه سفته الكترونيكى خود را كه از اپليكيشن آى كاپ تهيه كرده ايد را وارد كنيد.

بــرای آگــاهی از نحــوه دریافــــت ســـفته الکترونیکـی بـه آمـوزش اپلیکیشــن آی کــاپ مراجعه کنید.

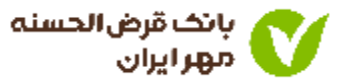

| شناسه سفته الکترونیک که قبلا از     |
|-------------------------------------|
| اپلیکیشـن آی کاپ تهیـه کردیـد و بـه |
| ضمانت ضاهن شما رسیده است را وارد    |
| کنید                                |

| whether are sport            | Jensi t                                 |
|------------------------------|-----------------------------------------|
| بأكسيال خوض الحسنه بهو ايوان | منبع<br>مذہبی<br>سارہ                   |
| Jk, TF,, 140                 | ······                                  |
| مر در، *******               | ۵۹ دارنده. بانک کر نی<br>۲۰۰۰ *******   |
| شناره دلى ******             | *************                           |
|                              | *************************************** |

| مدارک فیمانت                                                                   |
|--------------------------------------------------------------------------------|
| اع مذرکه ضمالیت را الشخاب کنید<br>رک انتخاب شده می بست مرتبط با غامی شنا باشد! |
| سفته الكترونيكي 🏷                                                              |
| هنقبه معلية                                                                    |
| استعلم سغته                                                                    |
| راهنما ()                                                                      |
| سفته الكنرونيك خودرا با مشخصات زير خريداري نعاييد                              |
| ميابع سفته                                                                     |
| is per pe                                                                      |
| خريد سفته الكت                                                                 |
|                                                                                |
|                                                                                |
|                                                                                |
|                                                                                |
|                                                                                |
|                                                                                |
|                                                                                |

- در صورت نیاز به معرفی بیشتر از یک ضامن، مراحل قبلی را تکرار کنید.
  - در غیر اینصورت گزینه تایید و ادامه را انتخاب کنید.

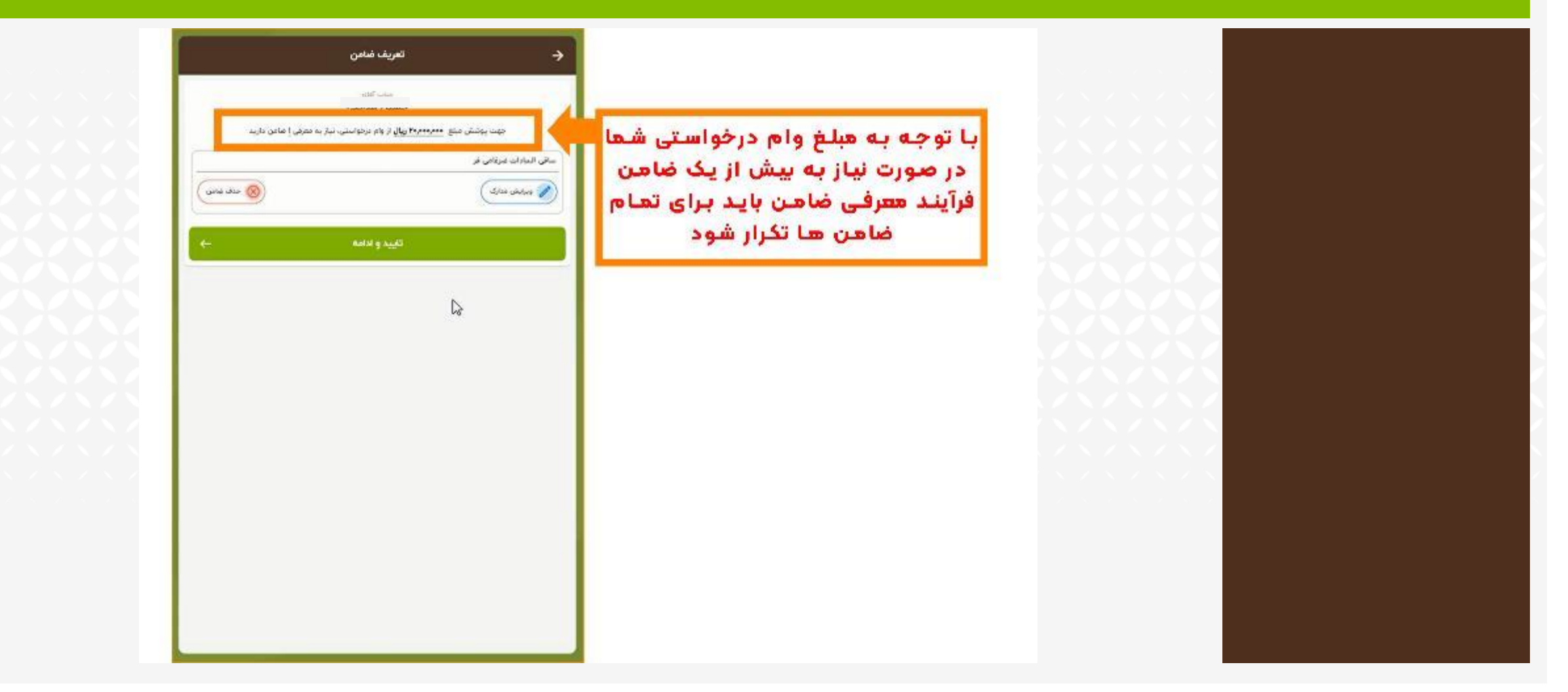

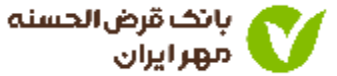

- ابتدا اطلاعات نمایش داده شده را به دقت بررسی کنید.
- درصورت تایید اطلاعات، گزینه «تایید و ثبت درخواست» را انتخاب کنید.

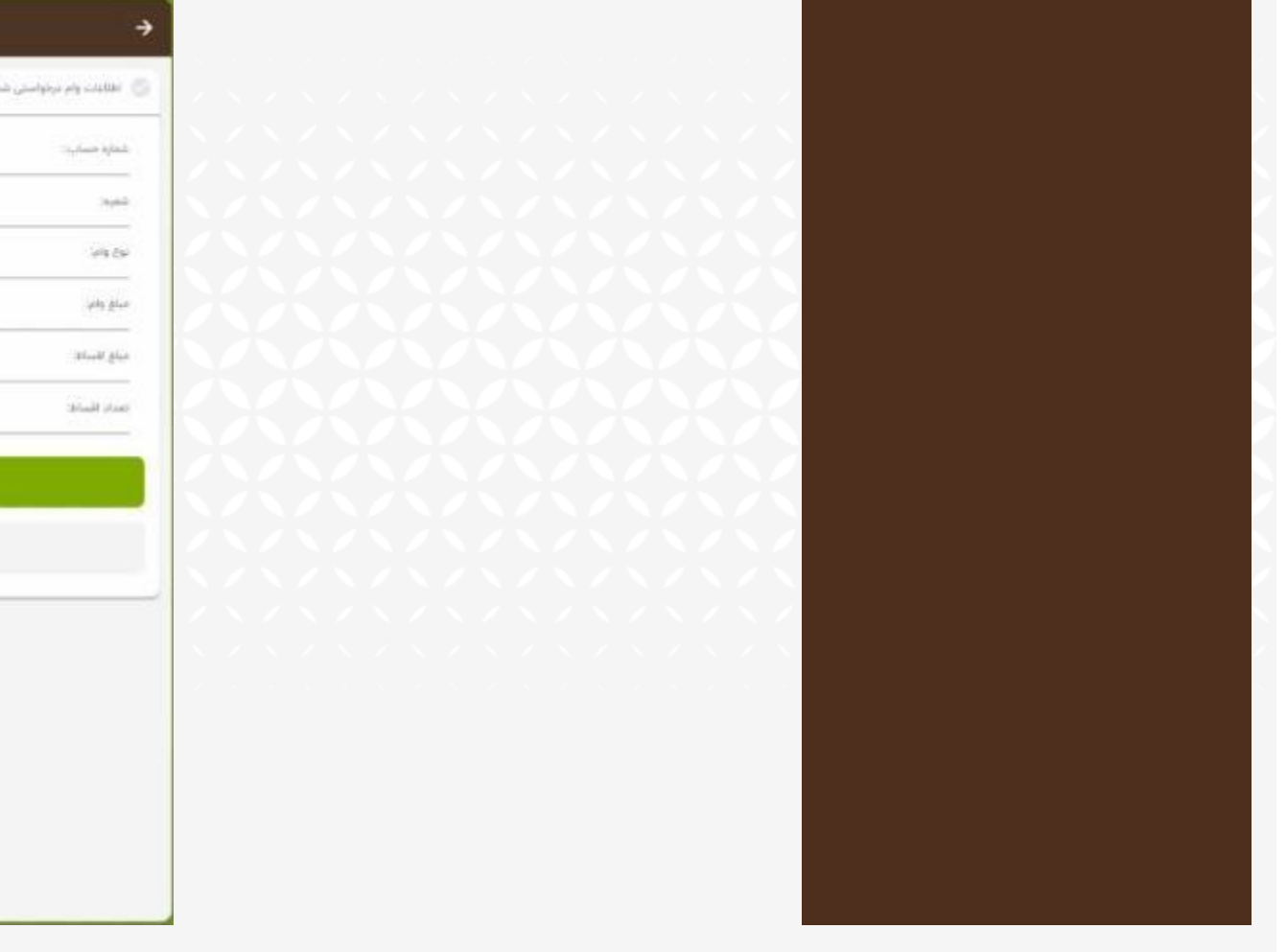

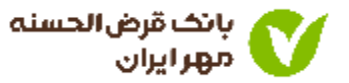

| تاييد اطلاعات                | ÷                           |
|------------------------------|-----------------------------|
|                              | 🕤 اللاليات ولم برخواستي شما |
| ****                         | شفاية حساريات               |
| عبدان علت ۴۰۳                |                             |
| وام يا سامن                  | 193.54                      |
| ېرىك <sub>ا</sub> Ya,aaa,aaa | ميلغ والم                   |
| JLyg Ban,oon                 | مبلغ المسالة                |
| H                            | المدام الأسابق              |

| دواست | تاييد وي بت در |      |
|-------|----------------|------|
|       | 1000           | <br> |

Stiets critiki

پیام موفقیت آمیز بودن ثبت درخواست وام نمایش داده می شود.

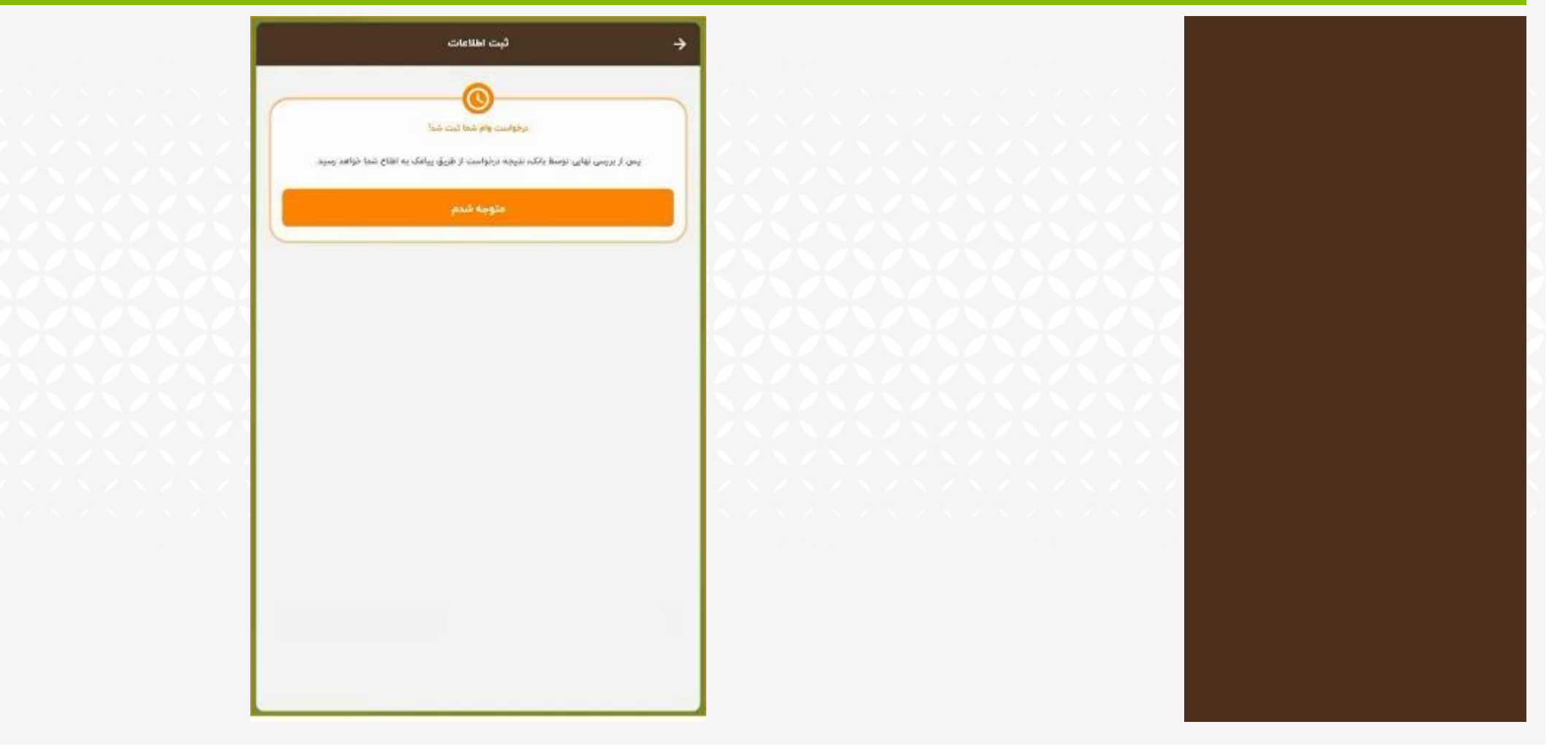

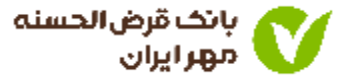